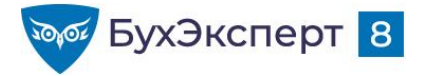

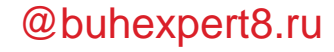

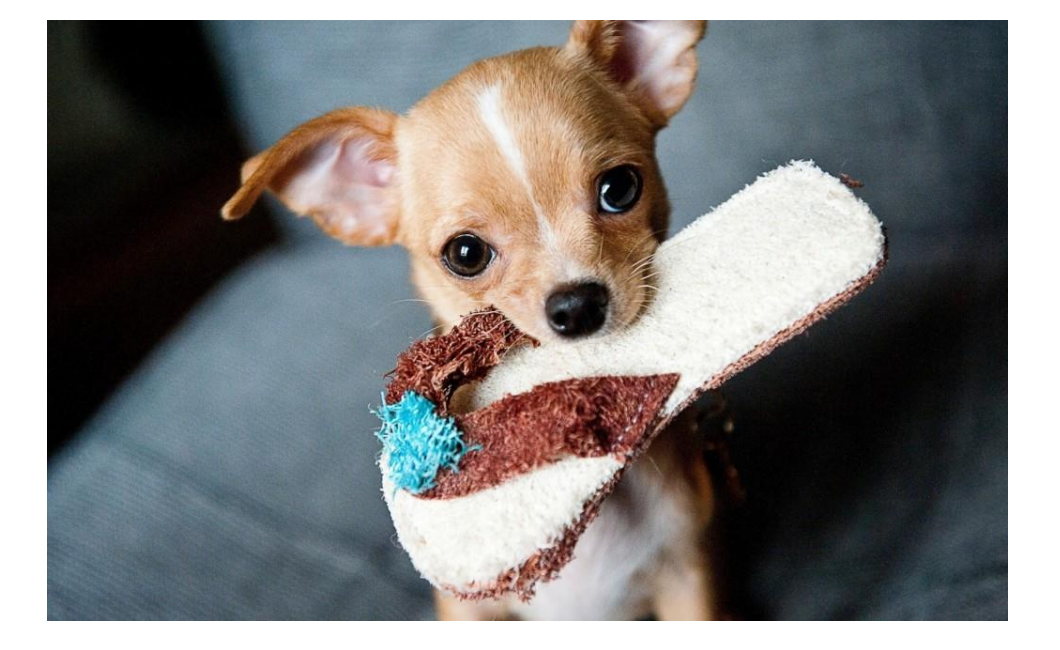

# Лайфхаки по зарплатной отчетности в 1С

Лектор: Елена Грянина, начало 11:00 (Мск)

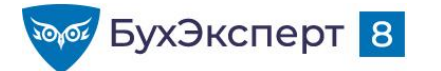

## ПРОГРАММА СЕМИНАРА

### - СЗВ-ТД

- Что за флажок «Начало трудовой деятельности»
- Коды ОКЗ где брать и как быстро проставить коды ОКЗ в штатном расписании
- Перевод между филиалами особенности отражения в СЗВ-ТД и СТД-Р
- Как настроить журнал «Электронные трудовые книжки»
- Как внести UUID кадрового мероприятия вручную
- 4-ΦCC
  - Как учесть скидку / надбавку к тарифу взносов на травматизм в 4-ФСС
  - Как загрузить уплату взносов для 4-ФСС в 1С:ЗУП из 1С:Бухгалтерии

- Расчет по страховым взносам
  - Изменение в заполнении раздела 3 по сотрудникам, не имеющим выплат
  - Перерасчеты следующего месяца «портят» РСВ — что делать
  - Как проверить суммы в РСВ
  - 6-НДФЛ
    - Как настроить включение доходов в строки 110-113 формы 6-НДФЛ
    - Дата возврата НДФЛ в разделе 1 как заполняется в 1С и что делать
  - Как найти расхождения в 6-НДФЛ и РСВ чтобы подготовить пояснения для ФНС
- БОНУС-ТЕМА КАК НАСТРОИТЬ ОТЧЕТ ДЛЯ ПРОВЕРКИ НДФЛ
- ССЫЛКА НА СКАЧИВАНИЕ СЛАЙДОВ

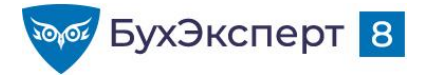

@buhexpert8.ru

# О ВЕРСИЯХ 1С:ЗУП 3.1

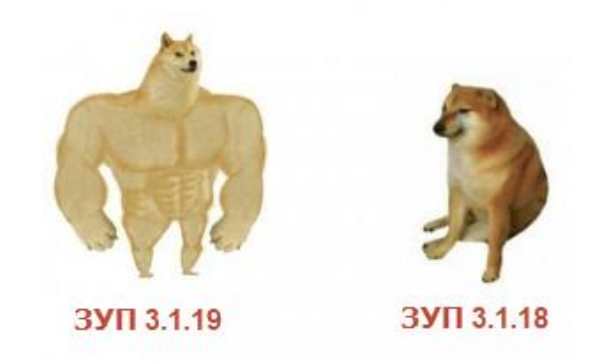

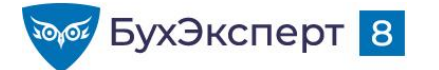

## РЕЛИЗЫ ЗУП З.1

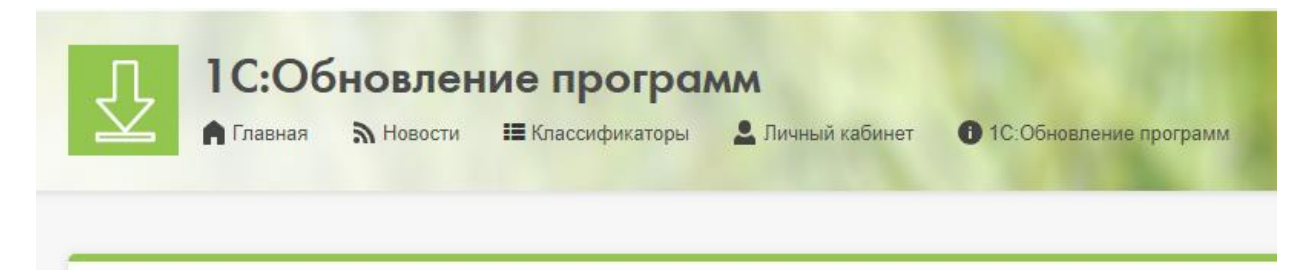

Зарплата и Управление Персоналом, редакция 3

#### Обновления

| Дата выхода |  |  |  |
|-------------|--|--|--|
| 01.10.21    |  |  |  |
| 23.09.21    |  |  |  |
| 22.09.21    |  |  |  |
| 05.09.21    |  |  |  |
| 02.09.21    |  |  |  |
|             |  |  |  |

# На каком релизе сдавать отчетность за 9 месяцев 2021?

На любом 3.1.14 / 3.1.18 / 3.1.19

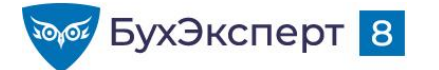

## РЕЛИЗЫ ЗУП З.1

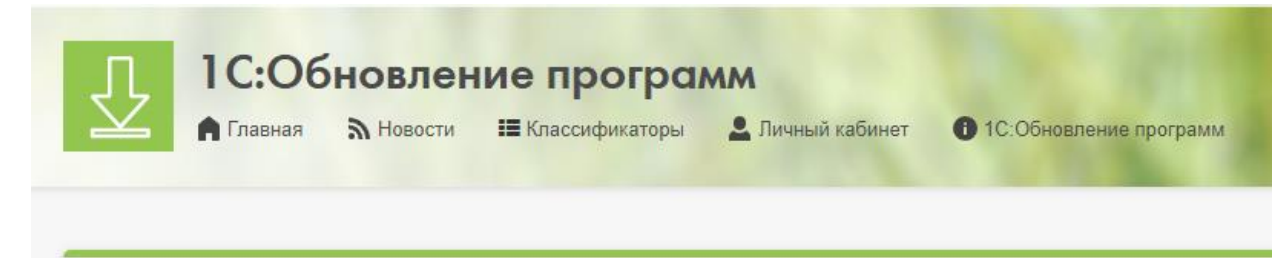

### На каком релизе работать? Обновляться ли на ЗУП 3.1.19?

ЗУП 3.1.18 и ЗУП 3.1.19/20/21 будут поддерживаться параллельно до 3 кв 2022 г.

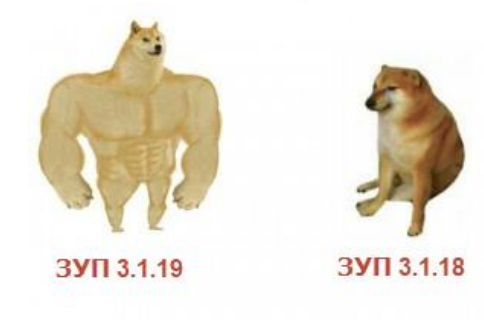

Зарплата и Управление Персоналом, редакция 3

#### Обновления

| Номер версии | Дата выхода |
|--------------|-------------|
| 3.1.19.48    | 01.10.21    |
| 3.1.18.217   | 23.09.21    |
| 3.1.18.216   | 22.09.21    |
| 3.1.18.189   | 05.09.21    |
| 3.1.14.635   | 02.09.21    |
|              |             |

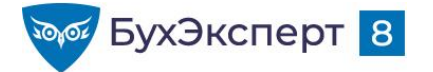

## ОКОНЧАНИЕ ПОДДЕРЖКИ ЗУП 3.1.14

Новое в версии 3.1.14

Версия 3.1.14.635

По просьбам пользователей, в связи с требованиями ИФНС, в отчете РСВ для сотрудников без доходов за квартал (например, находящихся в отпуске по уходу) реализовано заполнение раздела 3.2.1.

Исправлены ошибки

Уважаемые пользователи! Обращаем внимание, что это последний запланированный выпуск подредакции 3.1.14. Очередной версией длительного сопровождения будет 3.1.18. Рекомендуем перейти на неё, чтобы сохранить возможность получения обновлений.

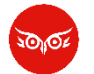

[02.09.2021 запись] ЗУП 3.1.18 – важные изменения и новые возможности

ЗУП 3.1.18 – важные изменения и новые возможности

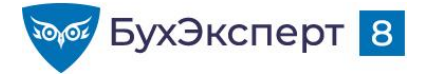

@buhexpert8.ru

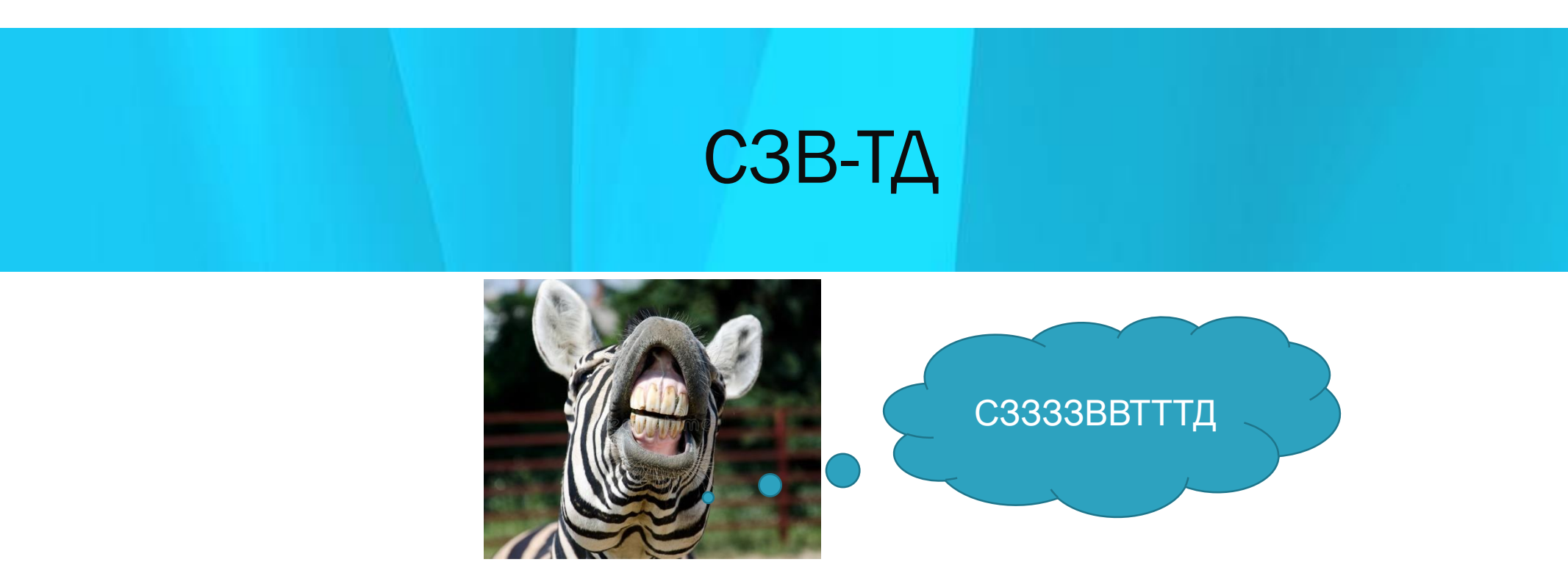

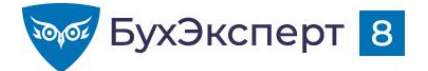

| 🔶 🔶 📩 Прием             | ← → ☆ Прием на работу ШФЗК-000002 от 04.10.2021 *                                                 |                   |  |  |  |  |  |  |  |
|-------------------------|---------------------------------------------------------------------------------------------------|-------------------|--|--|--|--|--|--|--|
| Провести и закрыть      | 📳 📴 Провести Проверить 📄 🖉 Создать на основании 🗸 🔒 Печать 🗸 Ец                                   | це - ?            |  |  |  |  |  |  |  |
| Организация: Шалфей     | тер Дата: 04.10.2021 🗎 Номер: ШФЗК-000002 печатать как: 2                                         | ?                 |  |  |  |  |  |  |  |
| Сотрудник: Новенький Н  | Николай Николаевич 🗗                                                                              |                   |  |  |  |  |  |  |  |
| Главное Оплата труда    | Трудовой договор                                                                                  |                   |  |  |  |  |  |  |  |
| Дата приема:            | 04.10.2021 🗎 Испыт. срок (мес): 0,0 ? Колич. ставок: <u>1</u>                                     |                   |  |  |  |  |  |  |  |
| Подразделение:          | Производственный отдел 🕞 График работы: Пятидневка                                                | • C               |  |  |  |  |  |  |  |
| Должность:              | Раскройщик /Производственный отдел/ 🕞 🗗 Вид занятости: Основное место работы                      | •                 |  |  |  |  |  |  |  |
| Трудовая функция:       | Раскройщик / Изготовители лекал и закройщики - U Имеет право на ежегодный отпуск (28) Реда<br>дн. | <u>актировать</u> |  |  |  |  |  |  |  |
| Наименование документа: | Приказ Отразить в трудовой книжке                                                                 |                   |  |  |  |  |  |  |  |
| Иачало трудовой деяте   | ельности                                                                                          |                   |  |  |  |  |  |  |  |
| Способ ведения трудов   | вой книжки, выбранный по прежнему месту работы                                                    |                   |  |  |  |  |  |  |  |
| Способ ведения:         | 🔹 Дата: 💼                                                                                         |                   |  |  |  |  |  |  |  |

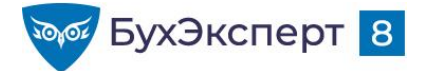

| 🔶 🔶 🏠 Прием                                                                   | на работу ШФЗК-000002 от 04.10.2021 *              | C I ×                                                            |  |  |  |  |  |  |
|-------------------------------------------------------------------------------|----------------------------------------------------|------------------------------------------------------------------|--|--|--|--|--|--|
| Провести и закрыть                                                            | 🗐 📑 Провести Проверить 📋 🖉 Создать на              | основании - 🔒 Печать - Еще - ?                                   |  |  |  |  |  |  |
| Организация: Шалфей 🔹 🗗 Дата: 04.10.2021 🗎 Номер: ШФЗК-000002 печатать как: 2 |                                                    |                                                                  |  |  |  |  |  |  |
| Сотрудник: Новенький Ни                                                       | колай Николаевич 🖓                                 |                                                                  |  |  |  |  |  |  |
| Главное Оплата труда                                                          | Трудовой договор                                   |                                                                  |  |  |  |  |  |  |
| Дата приема:                                                                  | 04.10.2021 🗎 Испыт. срок (мес): 0,0 ?              | Колич. ставок: 1                                                 |  |  |  |  |  |  |
| Подразделение:                                                                | Производственный отдел 🗧 🗗                         | График работы: Пятидневка 🔹 🗗                                    |  |  |  |  |  |  |
| Должность:                                                                    | Раскройщик /Производственный отдел/ 🔹 🗗            | Вид занятости: Основное место работы •                           |  |  |  |  |  |  |
| Трудовая функция:                                                             | Раскройщик / Изготовители лекал и закройщики 🛛 👻 🕒 | Имеет право на ежегодный отпуск (28) <u>Редактировать</u><br>дн. |  |  |  |  |  |  |
| Наименование документа:                                                       | Приказ                                             | Отразить в трудовой книжке                                       |  |  |  |  |  |  |
| 🗹 Начало трудовой деятел                                                      | ьности                                             |                                                                  |  |  |  |  |  |  |
| 🗌 Способ ведения трудовс                                                      | и книжки, выбранный по прежнему месту работы       |                                                                  |  |  |  |  |  |  |
| Способ ведения:                                                               | 🔹 Дата: 🗌 🗂                                        |                                                                  |  |  |  |  |  |  |

### Когда нужно устанавливать этот флажок?

#### Пишите в чате:

 если на работу принимается человек, который ранее не работал в этой организации
если на работу принимается человек, которые не работал в 2020 году

3 – если на работу
принимается человек, который
ранее никогда нигде не
работал

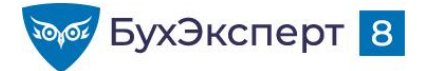

### Первичный прием на работу после 01.01.2021 (ЗУП 3.1.14.555 / 3.1.18.82)

| ← → ☆ Прием на работу ШФЗК-000002 от 04.10.2021 *                                       |                                                                                |  |  |  |  |  |  |  |  |  |
|-----------------------------------------------------------------------------------------|--------------------------------------------------------------------------------|--|--|--|--|--|--|--|--|--|
| Провести и закрыть 📄 🕼 Провести Проверить 📄 🕢 Создать на основании - 🖶 Печать - Еще - ? |                                                                                |  |  |  |  |  |  |  |  |  |
| Организация: Шалфей 🔹 🕒 Дата: 04.10.2021 🗎 Номер: ШФЗК-000002 печатать как: 2 ?         |                                                                                |  |  |  |  |  |  |  |  |  |
| Сотрудник: Новенький Н                                                                  | иколай Николаевич 🖉                                                            |  |  |  |  |  |  |  |  |  |
| Главное Оплата труда                                                                    | Трудовой договор                                                               |  |  |  |  |  |  |  |  |  |
| Дата приема:                                                                            | 04.10.2021 🗎 Испыт. срок (мес): 0,0 ? Колич. ставок: <u>1</u>                  |  |  |  |  |  |  |  |  |  |
| Подразделение:                                                                          | Производственный отдел 🔹 🗗 График работы: Пятидневка 🔹 🗗                       |  |  |  |  |  |  |  |  |  |
| Должность:                                                                              | Раскройщик /Производственный отдел/ 🔹 🗗 Вид занятости: Основное место работы 🔹 |  |  |  |  |  |  |  |  |  |
| Трудовая функция:                                                                       | Раскройщик / Изготовители лекал и закройщики - ப<br>дн.                        |  |  |  |  |  |  |  |  |  |
| Наименование документа: Приказ 🗹 Отразить в трудовой книжке                             |                                                                                |  |  |  |  |  |  |  |  |  |
| Иачало трудовой деятельности                                                            |                                                                                |  |  |  |  |  |  |  |  |  |
| Способ ведения трудов                                                                   | зой книжки, выбранный по прежнему месту работы                                 |  |  |  |  |  |  |  |  |  |
| Способ ведения:                                                                         | 🔹 Дата: 📋                                                                      |  |  |  |  |  |  |  |  |  |

Флажок устанавливается, если на работу принимается человек, который ранее никогда нигде не работал

#### п. 8 ст. 2 Федерального закона от 16.12.2019 N 439-ФЗ

Формирование сведений о трудовой деятельности лиц, впервые поступающих на работу после 31 декабря 2020 года, осуществляется в соответствии со ст. 66.1 ТК РФ, а трудовые книжки на указанных лиц не оформляются.

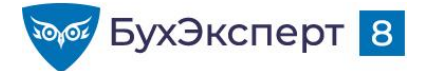

#### Ошибка 10233645

Код ошибки: 10233645 Код(ы) обращения: HL-377793 Статус: Исправлена в выпущенной версии

Исправлена: "1С:ЗУП 3, 1С:ЗГУ 3", версия 3.1.18.216

Зарегистрирована: 25.08.2021

#### Описание:

При создании документа "Прием на работу" флажок "Начало трудовой деятельности" устанавливается автоматически при выборе сотрудника.

Установка флажка для всех новых сотрудников – это ошибка!

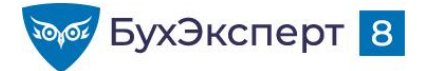

#### Ошибка 10234180

Код ошибки: 10234180

Статус:

Планируется исправление в будущих версиях

Зарегистрирована: 17.09.2021

Планируется исправить: "1С:ЗУП 3, 1С:ЗГУ 3", версия 3.1.18 Планируется исправить: "1С:ЗУП 3, 1С:ЗГУ 3", версия 3.1.19

Описание:

Название флага "Начало трудовой деятельности" в приеме на работу непонятно пользователям.

Дополнительная информация:

Флажок переименован в "Ранее нигде не был трудоустроен" и добавлена подсказка.

Флажок будет называться Ранее нигде не был трудоустроен

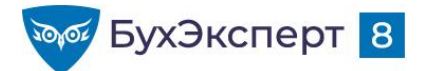

## УЧЕТ ИНФОРМАЦИИ, КАКОЙ ФОРМАТ ТРУДОВОЙ КНИЖКИ ВЫБРАЛ КАЖДЫЙ СОТРУДНИК

- Регистр сведений Заявления о ведении трудовых книжек
- Записи в регистр вносятся:
  - Для сотрудников, которые представили заявление у текущего работодателя документ Заявление о предоставлении сведений о трудовой деятельности
  - Для сотрудников, которые подали заявление у предыдущего работодателя или впервые нанимаются на работу – документ Прием на работу
- Отчет Штатные сотрудники поля в группе Работа
  - 😑 😑 Заявление о ведении трудовой книжки
    - 🕀 🗕 Вид
    - 🕀 😑 Заявление
      - Отозвано
      - Передано

Готовые настройки отчета будут размещены вместе с записью эфира для коммерческих подписчиков

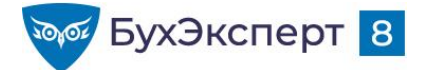

# НОВЫЙ ФОРМАТ СЗВ-ТД

### С 01.08.2021 СЗВ-ТД принимают только по новому формату – с кодами ОКЗ

|       | Сведения о трудовой деятельности зарегистрированного лица |                                                                                                    |                                                                           |                                                                                                    |                               |                                                                                                    |                             |            |                    |                                                            |
|-------|-----------------------------------------------------------|----------------------------------------------------------------------------------------------------|---------------------------------------------------------------------------|----------------------------------------------------------------------------------------------------|-------------------------------|----------------------------------------------------------------------------------------------------|-----------------------------|------------|--------------------|------------------------------------------------------------|
| Дат   | Дата (число,                                              | Сводоция о                                                                                                    | Работа в<br>районах<br>Крайцого Совора                                    |                                                                                                    | ие                            |                                                                                                    | Признак<br>отмены<br>записи |            |                    |                                                            |
| № п/п | месяц, год)<br>приема,<br>перевода,<br>увольнения         | ага (число,<br>месяц, год)<br>приема,<br>перевода,<br>увольнения<br>Сведения о<br>приеме,<br>перевода,<br>увольнения | / Работа в<br>местностях,<br>приравненных к<br>районам<br>Крайнего Севера | Трудовая функция (должность,<br>профессия, специальность,<br>квалификация, конкретный вид<br>поручаемой работы), структурное<br>подразделение | Код<br>выполняемой<br>функции | Причины увольнения, пункт, часть статьи,<br>статья Трудового кодекса Российской<br>Федерации, федерального закона | Наименование<br>документа   | Дата       | Номер<br>документа | записи<br>сведений о<br>приеме,<br>переводе,<br>увольнении |
| 1     | 2                                                         | 3                                                                                                    | 4                                                                         | 5                                                                                                    | 6                             | 7                                                                                                    | 8                           | 9          | 10                 | 11                                                         |
| 1     | 01.07.2021                                                | ПРИЕМ                                                                                                    |                                                                           | Бухгалтер. Отдел расчетов по<br>оплате труда.                                                                                                 | 2411.6                        |                                                                                                    | Приказ                      | 01.07.2021 | 1                  |                                                            |

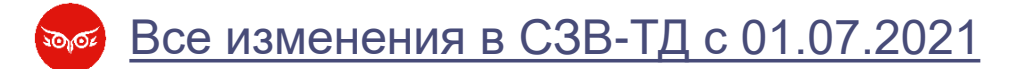

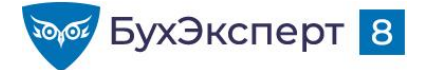

## КОДЫ ОКЗ – ГДЕ БРАТЬ И КАК БЫСТРО ПРОСТАВИТЬ КОДЫ ОКЗ

### [22.06.2021 запись] Продвинутый ЗУП 3.1 — Электронные трудовые книжки и отчетность СЗВ-ТД

Код ОКЗ и другие изменения СЗВ-ТД с 1 июля 2021 в 1С - подробный разбор

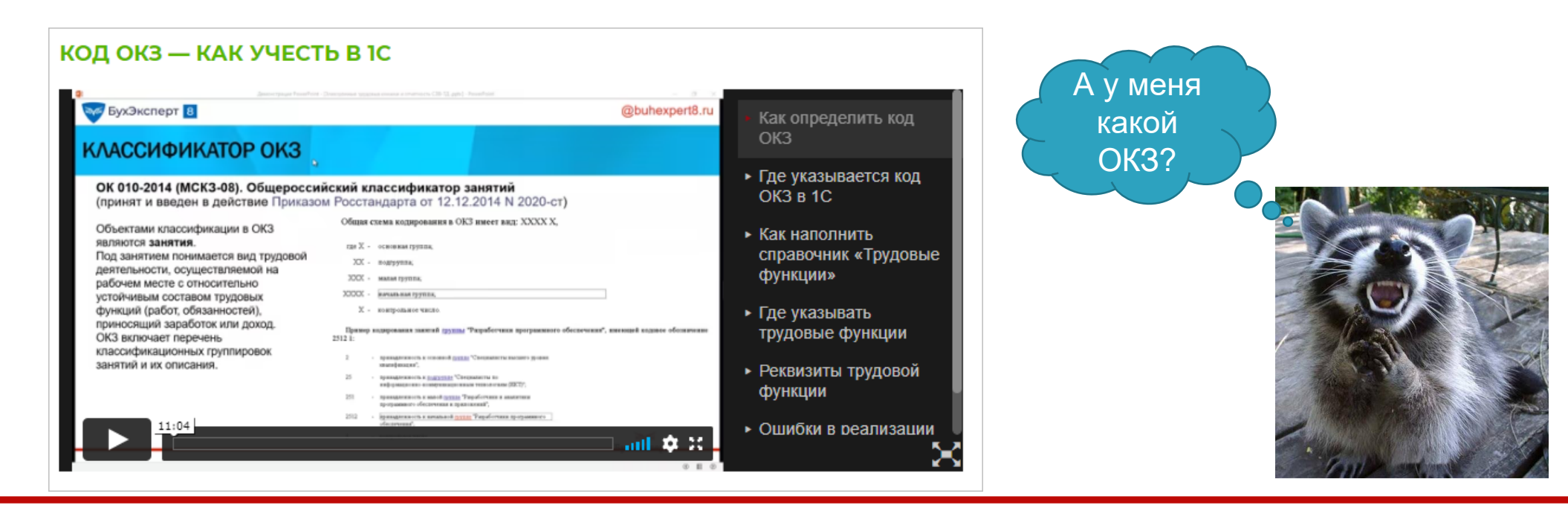

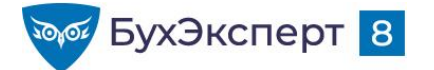

## СПРАВОЧНИК ОКЗ В ЗУП 3.1

### • Настройка – Классификаторы – Общероссийский классификатор занятий

| ← → ☆ Общероссийский классификатор занятий |                                                   |  |  |  |  |  |  |  |
|--------------------------------------------|---------------------------------------------------|--|--|--|--|--|--|--|
|                                            | Поиск (Ctrl+F) × Q - Еще -                        |  |  |  |  |  |  |  |
| Код                                        | Наименование групп занятий                        |  |  |  |  |  |  |  |
| <b>▼</b> 📁 2                               | СПЕЦИАЛИСТЫ ВЫСШЕГО УРОВНЯ КВАЛИФИКАЦИИ           |  |  |  |  |  |  |  |
| <b>▼</b> 🗀 24                              | Специалисты в сфере бизнеса и администрирования   |  |  |  |  |  |  |  |
|                                            | Специалисты по финансовой деятельности            |  |  |  |  |  |  |  |
| <b>—</b> 2411, 6                           | Бухгалтеры                                        |  |  |  |  |  |  |  |
| = 2412, 6                                  | Консультанты по финансовым вопросам и инвестициям |  |  |  |  |  |  |  |
| <b>=</b> 2413, 3                           | Финансовые аналитики                              |  |  |  |  |  |  |  |
| = 2414, 7                                  | Оценщики и эксперты                               |  |  |  |  |  |  |  |

Как в ЗУП 3 наполнить Общероссийский классификатор занятий (ОКЗ), если он пустой?

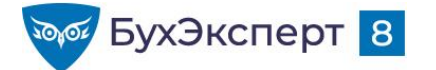

## ГДЕ УКАЗЫВАЮТСЯ КОДЫ ОКЗ В 1С

Код ОКЗ указывается в справочнике Трудовые функции

| ☆ Раскройщик /                        | Изготовители лекал и закройщики (Трудовая функция)    | Ì | : • × |
|---------------------------------------|-------------------------------------------------------|---|-------|
| Записать и закрыть                    | Записать                                              |   | Еще 🕶 |
| Наименование:                         | Раскройщик / Изготовители лекал и закройщики          |   |       |
| Код по ОКПДТР:                        | 17738 × Контр. число: 0 Категория: 4 Код по ОКЗ: 7532 |   | ·     |
| Код профессиональной<br>деятельности: |                                                       |   |       |
| Вид поручаемой<br>работы:             |                                                       |   | ?     |

- Код ОКЗ выбирается из справочника Общероссийский классификатор занятий
- Если ОКЗ не заполнен и указывается код по ОКПДТР, то также заполнится ОКЗ, но обязательно нужно уточнить код по ОКЗ, так как нет однозначного соответствия между ОКПДТР и ОКЗ !

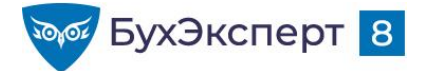

## ГДЕ УКАЗАТЬ ТРУДОВУЮ ФУНКЦИЮ

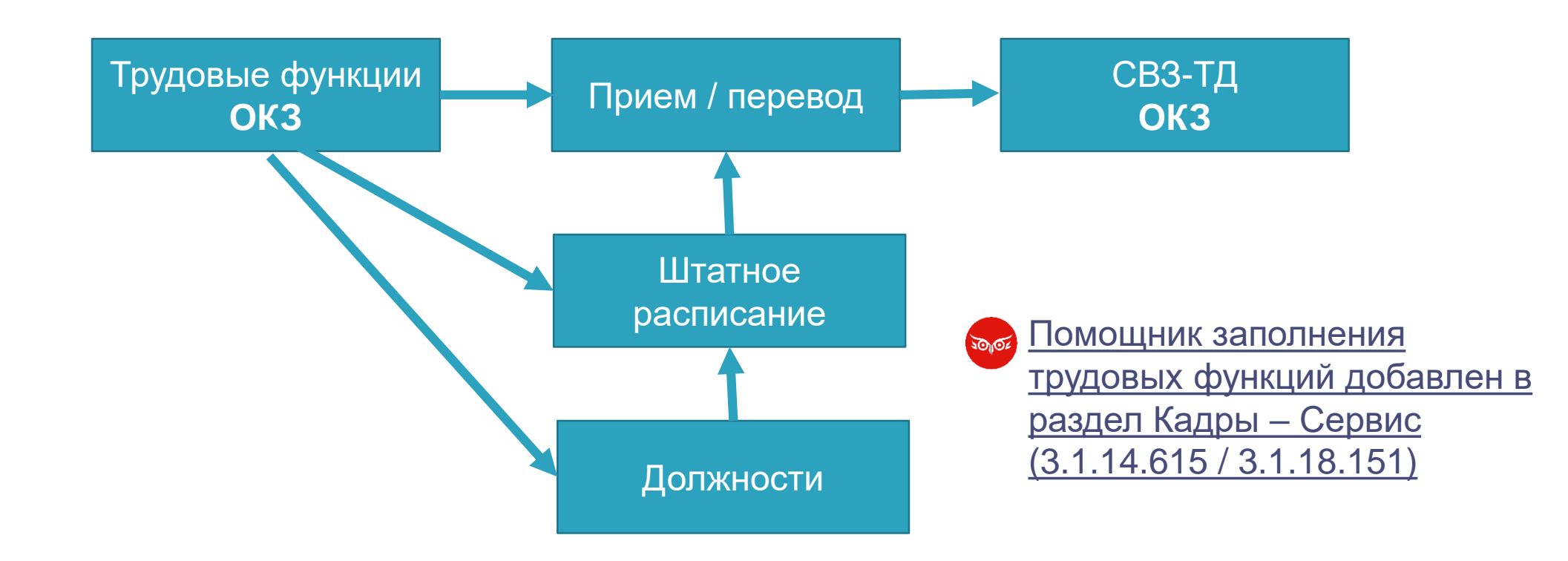

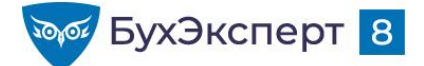

## ПЕРЕВОД МЕЖДУ ФИЛИАЛАМИ – ОСОБЕННОСТИ ОТРАЖЕНИЯ В СЗВ-ТД И СТД-Р

#### <u>Ошибка 50013594</u>

Код ошибки: 50013594

Код(ы) обращения: HL-189693 HL-199895 HL-204268 HL-210339 HL-258919 HL-259765 Статус: Исправлена в выпущенной версии

Зарегистрирована: 07.09.2020

Исправлена: "1С:ЗУП 3, 1С:ЗГУ 3", версия 3.1.14.433 Исправлена: "1С:ЗУП 3, 1С:ЗГУ 3", версия 3.1.17.94

#### Описание:

Мероприятие перевода между подразделениями, являющимися самостоятельными страхователями, не учитывается при заполнении СЗВ-ТД подразделения, из которого переводится сотрудник.

#### Дополнительная информация:

В результате исправления ошибки, согласно разъяснениям ПФР, мероприятие перевода отражается в СЗВ-ТД по каждому из страхователей (с одинаковым идентификатором).

Обращаем внимание, что при необходимости изменения (отмены) таких мероприятий синхронно оба мероприятия изменяются только в случае редактирования и перепроведения (или исправления) документов кадровых переводов. Документом "Регистрация трудовой деятельности" необходимо отменять каждое мероприятие в отдельности: в одном документе по одному филиалу, в другом – по второму, при необходимости редактируя идентификатор вручную.

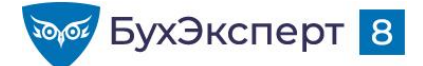

## ПЕРЕВОД МЕЖДУ ФИЛИАЛАМИ – ОСОБЕННОСТИ ОТРАЖЕНИЯ В СЗВ-ТД И СТД-Р

### СТД-Р

#### Заполнение СТД-Р с учетом филиалов, в которых работал сотрудник (ЗУП 3.1.14.555 / 3.1.18.82)

| 🗲 🔶 🏠 Сведени                  | я о трудо    | вой де    | ятельности р        | аботника, СТД-Р                  | ШФЗК-000002 от     | 01.11.202 | 1              |            | €? <b>:</b> × |               |                       |
|--------------------------------|--------------|-----------|---------------------|----------------------------------|--------------------|-----------|----------------|------------|---------------|---------------|-----------------------|
| Провести и закрыть За          | писать       | Провес    | ти                  | 🔒 Печать -                       | ·                  |           |                |            | Еще -         | 0             |                       |
| Организация:                   | Шалфей       |           |                     | -                                | 🗗 Дата: 01.11.2021 |           | 🗎 Номер: ШФЗ   | K-000002   |               | Оди           | н докум               |
| Сотрудник:                     | Рябчик (     | Олег Иван | ович                |                                  | Ľ                  |           |                |            |               | $\rightarrow$ |                       |
| Фамилия:                       |              |           | Имя:                |                                  |                    | Отчество  | ):             |            |               | Лве           | формы                 |
| Рябчик                         |              |           | Олег                |                                  |                    | Иванови   | ч              |            | ]             |               |                       |
| Дата рождения:                 | 14.05.19     | 62 🛱      | СНИЛС: 050-46       | 5-140 24                         |                    |           |                |            |               | два           | файла (               |
| Дата заявление о продолжении:  |              |           |                     |                                  |                    |           |                |            |               |               | 5 071204 CTA D 202111 |
| Дата заявления о предоставлени | и: [         |           | ]                   |                                  |                    |           |                |            |               | ΠΦΡ_087-80    | 1-123456_СТД-Р_202111 |
| Редактирование состава меропр  | иятий произе | водится с | <br>помощью докумен | тов " <u>Регистрация трудово</u> | й деятельности".   | (         | Поиск (Ctrl+F) |            | × Еще •       | L             |                       |
| Мероприятие                    |              | Совм-ль   | Сведения            | Подразделение                    | Должность          | Трудовая  | Документы осн  | ования     |               |               |                       |
| Дата Вид                       |              |           |                     |                                  |                    | функция   | Наименование   | Дата       | Номер         |               |                       |
| 01.01.2013 Прием               |              |           |                     | Отдел сбыта готово               | Менеджер           |           | Приказ         | 01.01.2013 | 53            |               |                       |
| 04.10.2021 Перевод             |              |           | Переведен из        | Отдел продаж                     | Начальник отдела   | Начальни  | Приказ         | 04.10.2021 | 5             |               |                       |
| 04.10.2021 Перевод             |              |           | Переведен в         |                                  |                    |           | Приказ         | 04.10.2021 | 5             |               |                       |

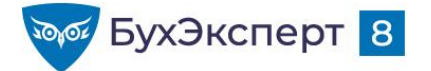

## КАК НАСТРОИТЬ ЖУРНАЛ «ЭЛЕКТРОННЫЕ ТРУДОВЫЕ КНИЖКИ»

| 🔶 🔶 🔶 Элен                                                                                | тронные труд | овые книжки          |               |               |                     |                   | €? I ×      |  |  |  |
|-------------------------------------------------------------------------------------------|--------------|----------------------|---------------|---------------|---------------------|-------------------|-------------|--|--|--|
| Сотрудник:                                                                                |              |                      | <b>-</b> □    |               |                     |                   |             |  |  |  |
| Организация: 🗌 💽 🔹 Тип документа: 🗌 Сведения о трудовой деятельности работников, СЗВ-ТД 🔹 |              |                      |               |               |                     |                   |             |  |  |  |
| Создать 🗸 🝙 🖉                                                                             | 🖶 Печать 🗸   | 🖳 Рассылка заявлений |               |               | Поиск (Ctrl         | +F)               | × Q • Еще • |  |  |  |
| Дата ↓                                                                                    | Номер        | Тип документа        | Организация   | Период        | Сотрудники          | Ответственный     | Комментарий |  |  |  |
| ■ 23.12.2020                                                                              | ШФЗК-000003  | Заявления о предос   | Шалфей        |               | Цветков А. С.       | <Не указан>       |             |  |  |  |
| 国 15.01.2021                                                                              | ШФЗК-000004  | СЗВ-ТД               | Шалфей        | Декабрь 2020  | Сурков К. С., Цветк | <Не указан>       |             |  |  |  |
| ■ 15.02.2021                                                                              | ШФЗК-000006  | СЗВ-ТД               | Шалфей        | Январь 2021   | Каткова А. В., Шади | <Не указан>       |             |  |  |  |
| ■ 22.07.2021                                                                              | ШФЗК-000007  | СЗВ-ТД               | Шалфей        | Июль 2021     | Цветков А. С.       | <Не указан>       |             |  |  |  |
| ■ 26.07.2021                                                                              | ШФЗК-000008  | СЗВ-ТД               | Шалфей        | Июль 2021     | Кактусова А. В., Хо | <Не указан>       |             |  |  |  |
| ■ 03.09.2021                                                                              | ШФЗК-000009  | СЗВ-ТД               | Шалфей        | Сентябрь 2021 | Ходжи З., Цветков   | Ромашкин Сергей П |             |  |  |  |
| ■ 04.10.2021                                                                              | ШФЗК-000010  | СЗВ-ТД               | Шалфей        | Октябрь 2021  | Новенький Н. Н.     | Ромашкин Сергей П |             |  |  |  |
| ■ 01.11.2021                                                                              | ШФЗК-000011  | СЗВ-ТД               | Шалфей        | Ноябрь 2021   | Рябчик О. И.        | Ромашкин Сергей П |             |  |  |  |
| ■ 01.11.2021                                                                              | ФФЗК-000001  | СЗВ-ТД               | Филиал Шалфея | Ноябрь 2021   | Рябчик О. И.        | Ромашкин Сергей П |             |  |  |  |
| ■ 01.11.2021                                                                              | ШФЗК-000002  | СТД-Р                | Шалфей        |               | Рябчик Олег Ивано   | Ромашкин Сергей П |             |  |  |  |

#### Как сделать удобнее работу с журналом «Электронные трудовые книжки»

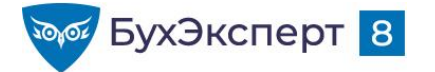

## КАК ВНЕСТИ UUID КАДРОВОГО МЕРОПРИЯТИЯ ВРУЧНУЮ

30102

- Как внести UUID кадрового мероприятия вручную
- Для чего вносить UUID?
  - Если UUID мероприятия, учтенный в 1С, не соответствует данным, реально переданным в ПФР
- Инструменты
  - Загрузка СЗВ-ТД из файлов xml, переданных в ПФР
  - Специализированная обработка, которая заменяет UUID в регистре кадровых мероприятий
- Ручной ввод UUID
  - В регистр учета мероприятий с помощью документа Регистрация в трудовой деятельности
  - В регистр переданных UUID с помощью документа СЗВ-ТД

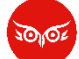

Загрузка СЗВ-ТД из файлов ПФР (ЗУП 3.1.10.550 / 3.1.14.183)

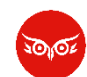

<u>Обработка по исправлению уникальных идентификаторов (UUID-ов) по кадровым</u> мероприятиям для СЗВ-ТД

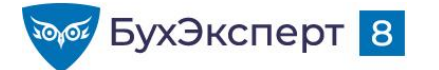

## ПОДРОБНО ПРО СЗВ-ТД

## 30102

### [07.10.2021 эфир] Учет для ЭТК и подготовка СЗВ-ТД в 1С

#### 1. КОД ОКЗ — КАК УЧЕСТЬ В 1С

- Как определить код ОКЗ
- Где указывается код ОКЗ в 1С
- Как наполнить справочник «Трудовые функции»
- Где указывать трудовые функции
- Реквизиты трудовой функции

#### 2. УЧЕТ КАДРОВЫХ МЕРОПРИЯТИЙ В ПРОГРАММАХ 1С

- Учет трудовой деятельности сотрудников
- Документ «Регистрация трудовой деятельности»
- Регистрация мероприятий переименования организации, установления разряда, запрета занимать должность

#### 3. ФОРМА СЗВ-ТД

- Особенности заполнения СЗВ-ТД по приемам/увольнениям или по всем кадровым изменениям
- Правила заполнения СЗВ-ТД

- Заполнение СЗВ-ТД по текущим кадровым мероприятиям в 1С
- Трудовая функция в сведениях
- Разряды в сведениях
- Причина увольнения в сведениях
- Документ-основание в сведениях
- Приемка СЗВ-ТД ПФР

#### 4. КОРРЕКТИРОВКА И ОТМЕНА СВЕДЕНИЙ О ТРУДОВОЙ ДЕЯТЕЛЬНОСТИ

- Корректировка и отмена сведений о трудовой деятельности
- Учет даты отмены мероприятия
- 5. РЕШЕНИЕ ПРОБЛЕМ С UUID КАДРОВЫХ МЕРОПРИЯТИЙ
- 6. ФОРМА СТД-Р

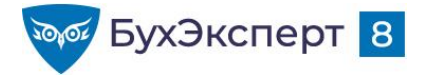

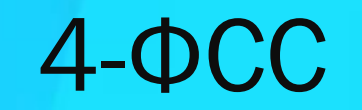

Да, успеваю я, успеваю сдать 4-ФСС!

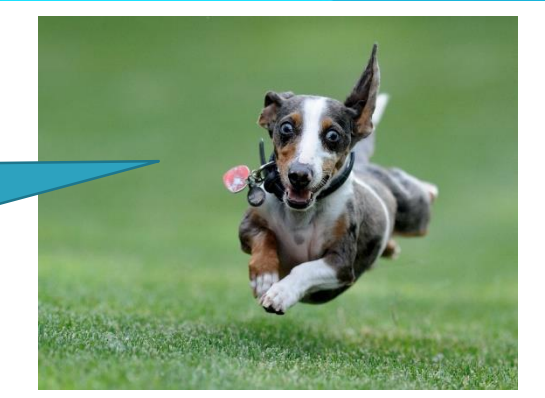

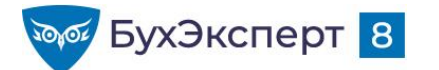

## КАК УЧЕСТЬ СКИДКУ / НАДБАВКУ К ТАРИФУ ВЗНОСОВ НА ТРАВМАТИЗМ В 4-ФСС

- Тариф взносов на травматизм в 1С для организации указывается с учетом скидки / надбавки
- В 4-ФСС размер скидки / надбавки в таблице 1 указывается вручную
  - Ввести тариф без скидки / надбавки
  - Ввести скидку / надбавку
  - Проверить итоговый тариф

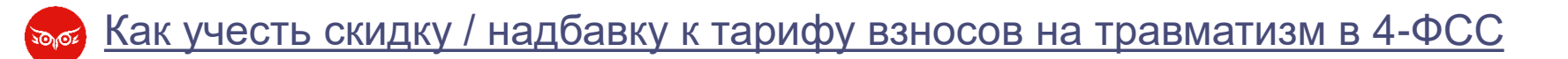

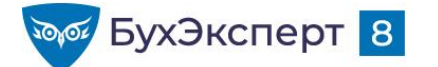

## КАК ЗАГРУЗИТЬ УПЛАТУ ВЗНОСОВ ДЛЯ 4-ФСС В 1С:ЗУП ИЗ 1С:БУХГАЛТЕРИИ

Если учет ведется в **ЗУП 3 <-> БП 3**, и синхронизация настроена **по сотрудникам** то можно не дублировать в ЗУП уплату взносов ФСС НС и ПЗ

### Порядок действий

- 1. В ЗУП создаем отчет 4-ФСС и заполняем его
  - Показатели сальдо на начало года и уплаты в таблице 2 останутся пустыми (строки 1, 12, 13, 14 и 16)
- 2. После синхронизации в БП открываем этот отчет и заполняем его
  - Заполнятся показатели сальдо на начало года и данные по уплате

Допустим и обратный порядок: сначала заполняем 4-ФСС в БП, а после синхронизации – дозаполняем в ЗУПе

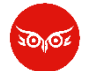

Как загрузить уплату взносов для 4-ФСС в 1С:ЗУП из 1С:Бухгалтерии

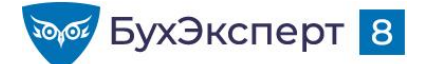

## 4-ФСС ЗА 9 МЕСЯЦЕВ 2021: ТАБЛИЦА 5 ЗАПОЛНЯЕТСЯ ПО СОСТОЯНИЮ НА ...?

- Напишите в чате, как вы считаете:
  - **1** 01.01.2021
  - **7** 01.07.2021

| Наименование<br>показателя                                                                                | Код<br>стро-<br>ки | Общее<br>количество<br>рабочих мест<br>страхователя | Количество<br>условий тр<br>специальная оц<br>всего | тво рабочих мест, в отношении<br>й труда на которых проведена<br>я оценка условий труда на начало<br>года<br>в том числе<br>отнесенных к<br>вредным и опасным<br>условиям труда<br>3 класс 4 класс |   | Общее число<br>работников,<br>занятых на работах с<br>вредными и<br>(или) опасными<br>производственными<br>факторами,<br>подлежащих<br>обязательным и<br>периодическим<br>медицинским<br>осмотрам (чел.) | Количество работников,<br>занятых на работах с<br>вредными и (или) опасными<br>производственными<br>факторами, прошедших<br>обязательные<br>предварительные и<br>периодические медицинские<br>осмотры на начало года<br>(чел.) |
|----------------------------------------------------------------------------------------------------|--------------------|-----------------------------------------------------|-----------------------------------------------------|----------------------------------------------------------------------------------------------------|---|----------------------------------------------------------------------------------------------------|----------------------------------------------------------------------------------------------------|
| 1                                                                                                    | 2                  | 3                                                   | 4                                                   | 5                                                                                                    | 6 | 7                                                                                                    | 8                                                                                                    |
| Проведение<br>специальной<br>оценки условий<br>труда (аттестации<br>рабочих мест по<br>условиям труда)*   | 1                  | 17                                                  | 2                                                   | 2                                                                                                    | 0 | Х                                                                                                    | Х                                                                                                    |
| Проведение<br>обязательных<br>предварительных<br>и периодических<br>медицинских<br>осмотров<br>работников | 2                  | Х                                                   | Х                                                   | Х                                                                                                    | X | 2                                                                                                    | 2                                                                                                    |

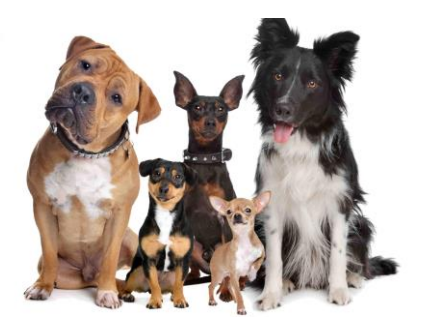

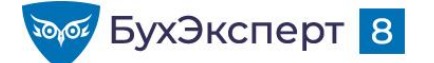

## 4-ФСС ЗА 9 МЕСЯЦЕВ 2021: ТАБЛИЦА 5 ЗАПОЛНЯЕТСЯ ПО СОСТОЯНИЮ НА ...?

Таблица 5

СВЕДЕНИЯ О РЕЗУЛЬТАТАХ ПРОВЕДЕННОЙ СПЕЦИАЛЬНОЙ ОЦЕНКИ УСЛОВИЙ ТРУДА (РЕЗУЛЬТАТАХ АТТЕСТАЦИИ РАБОЧИХ МЕСТ ПО УСЛОВИЯМ ТРУДА)\* И ПРОВЕДЕННЫХ ОБЯЗАТЕЛЬНЫХ ПРЕДВАРИТЕЛЬНЫХ И ПЕРИОДИЧЕСКИХ МЕДИЦИНСКИХ ОСМОТРОВ РАБОТНИКОВ НА НАЧАЛО ГОДА

| Наименование<br>показателя                                                                                |                    | Общее<br>количество<br>рабочих мест<br>страхователя | Количество<br>условий тр<br>специальная ог | рабочих мест, в<br>уда на которых<br>ценка условий тј<br>года | отношении<br>проведена<br>руда на начало | Общее число<br>работников,<br>занятых на работах с<br>вредными и<br>(или) опасными<br>производственными<br>факторами,<br>подлежащих<br>обязательным<br>предварительным и<br>периодическим<br>медицинским<br>осмотрам (чел.) | Количество работников,<br>занятых на работах с<br>вредными и (или) опасными    |  |  |
|----------------------------------------------------------------------------------------------------|--------------------|-----------------------------------------------------|--------------------------------------------|---------------------------------------------------------------|------------------------------------------|----------------------------------------------------------------------------------------------------|--------------------------------------------------------------------------------|--|--|
|                                                                                                    | Код<br>стро-<br>ки |                                                     | всего                                      | в том<br>отнесе:<br>вредным и<br>условия                      | числе<br>нных к<br>и опасным<br>им труда |                                                                                                    | производственными<br>факторами, прошедших<br>обязательные<br>предварительные и |  |  |
|                                                                                                    |                    |                                                     |                                            | 3 класс                                                       | 4 класс                                  |                                                                                                    | периодические медицинские<br>осмотры на начало года<br>(чел.)                  |  |  |
| 1                                                                                                    | 2                  | 3                                                   | 4                                          | 5                                                             | 6                                        | 7                                                                                                    | 8                                                                              |  |  |
| Проведение<br>специальной<br>оценки условий<br>труда (аттестации<br>рабочих мест по<br>условиям труда)*   | 1                  | 17                                                  | 2                                          | 2                                                             | 0                                        | Х                                                                                                    | х                                                                              |  |  |
| Проведение<br>обязательных<br>предварительных<br>и периодических<br>медицинских<br>осмотров<br>работников | 2                  | х                                                   | Х                                          | Х                                                             | Х                                        | -                                                                                                    | -                                                                              |  |  |

# По состоянию на 01.01.2021

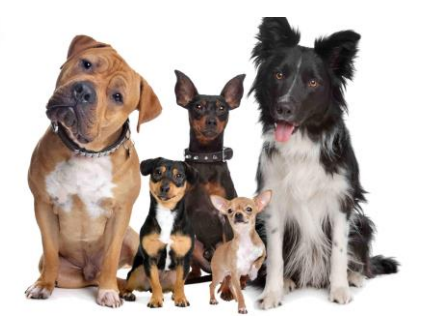

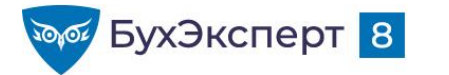

## 4-ФСС: ЧТО ПИСАТЬ В ТАБЛИЦЕ 5?

| Наименование<br>показателя                                                                                | Код<br>стро-<br>ки | Общее<br>количество<br>рабочих мест<br>страхователя | Количество<br>условий тр<br>специальная оп | рабочих мест, в<br>уда на которых<br>ценка условий тр<br>года<br>в том<br>отнесе:<br>вредным и<br>условия | отношении<br>проведена<br>руда на начало<br>числе<br>нных к<br>4 опасным<br>м труда | Общее число<br>работников,<br>занятых на работах с<br>вредными и<br>(или) опасными<br>производственными<br>факторами,<br>подлежащих<br>облагати нами | Количество работников,<br>занятых на работах с<br>вредными и (или) опасными<br>производственными<br>факторами, прошедших<br>обязательные<br>предварительные и |
|----------------------------------------------------------------------------------------------------|--------------------|-----------------------------------------------------|--------------------------------------------|----------------------------------------------------------------------------------------------------|-------------------------------------------------------------------------------------|----------------------------------------------------------------------------------------------------|----------------------------------------------------------------------------------------------------|
|                                                                                                    |                    |                                                     | всего                                      | 3 класс                                                                                                   | 4 класс                                                                             | предварительным и<br>периодическим<br>медицинским<br>осмотрам (чел.)                                                                                 | периодические медицинские<br>осмотры на начало года<br>(чел.)                                                                                                 |
| 1                                                                                                    | 2                  | 3                                                   | 4                                          | 5                                                                                                    | 6                                                                                   | 7                                                                                                    | 8                                                                                                    |
| Проведение<br>специальной<br>оценки условий<br>груда (аттестации<br>рабочих мест по<br>условиям труда)*   | 1                  | 17                                                  | 2                                          | 2                                                                                                    | 0                                                                                   | х                                                                                                    | x                                                                                                    |
| Проведение<br>обязательных<br>предварительных<br>и периодических<br>медицинских<br>осмотров<br>работников | 2                  | х                                                   | х                                          | х                                                                                                    | Х                                                                                   | 2                                                                                                    | 2                                                                                                    |

#### Заполняется по состоянию на 01.01.2021

Строка 1 – Сведения о спецоценке в графе 3 указываются данные об общем количестве рабочих мест работодателя, подлежащих специальной оценке условий труда, вне зависимости от того, проводилась или не проводилась специальная оценка условий труда; в графах 4 - 6 указываются данные о количестве рабочих мест, в отношении которых проведена специальная оценка условий труда, в том числе отнесенных к вредным и опасным условиям труда, содержащиеся в отчете о проведении специальной оценки условий труда; в случае, если специальная оценка условий труда страхователем не проводилась, то в графах 4 - 6 проставляется "0".

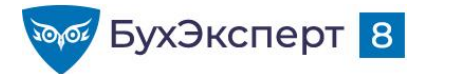

## 4-ФСС: ЧТО ПИСАТЬ В ТАБЛИЦЕ 5?

|                                                                                                    | Код<br>стро-<br>ки | Общее<br>количество<br>рабочих мест<br>страхователя | Количество рабочих мест, в отношении<br>условий труда на которых проведена<br>специальная оценка условий труда на начало<br>года |                                                     |         | Общее число<br>работников,<br>занятых на работах с<br>вредными и<br>(или) опасными | Количество работников,<br>занятых на работах с<br>вредными и (или) опасными<br>произволственными |
|----------------------------------------------------------------------------------------------------|--------------------|-----------------------------------------------------|----------------------------------------------------------------------------------------------------|-----------------------------------------------------|---------|------------------------------------------------------------------------------------|--------------------------------------------------------------------------------------------------|
| Наименование<br>показателя                                                                                |                    |                                                     | всего                                                                                                    | отнесенных к<br>вредным и опасным<br>условиям труда |         | производственными<br>факторами,<br>подлежащих<br>обязательным                      | факторами, прошедших<br>обязательные<br>предварительные и<br>периолические мелицинские           |
|                                                                                                    |                    |                                                     |                                                                                                    | 3 класс                                             | 4 класс | предварительным и<br>периодическим<br>медицинским<br>осмотрам (чел.)               | осмотры на начало года<br>(чел.)                                                                 |
| 1                                                                                                    | 2                  | 3                                                   | 4                                                                                                    | 5                                                   | 6       | 7                                                                                  | 8                                                                                                |
| Проведение<br>специальной<br>оценки условий<br>труда (аттестации<br>рабочих мест по<br>условиям труда)*   | 1                  | 17                                                  | 2                                                                                                    | 2                                                   | 0       | Х                                                                                  | х                                                                                                |
| Гроведение<br>обязательных<br>предварительных<br>и периодических<br>медицинских<br>осмотров<br>работников | 2                  | х                                                   | х                                                                                                    | Х                                                   | Х       | 2                                                                                  | 2                                                                                                |

#### Заполняется по состоянию на 01.01.2021

#### Строка 2 – Сведения о медосмотрах

В графах 7 - 8 указываются данные о количестве работников, занятых на работах <u>с вредными и (или) опасными</u> <u>производственными факторами</u>, подлежащих и прошедших обязательные предварительные и периодические осмотры. Заполняются в соответствии со сведениями, содержащимися в заключительных актах мед.комиссии по результатам периодических медицинских осмотров работников (п. 42 Порядка, утвержденного приказом Минздравсоцразвития РФ от 12.04.2011 г. N 302н) и в соответствии со сведениями, содержащимися в заключениях по результатам предварительного мед.осмотра, выданных работникам, прошедшим указанные осмотры за предшествующий год (п. 12 Порядка);

- в графе 7 указывается общее число работников, занятых на работах с вредными и (или) опасными производственными факторами, подлежащих обязательным предварительным и периодическим осмотрам;
- в графе 8 указывается число работников, занятых на работах с вредными и (или) опасными производственными факторами, прошедших обязательные предварительные и периодические осмотры.

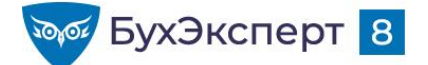

## 4-ФСС ЗА 9 МЕСЯЦЕВ 2021: ТАБЛИЦА 3 УКАЗЫВАТЬ СУММЫ ФИНАНСИРОВАНИЯ ПРЕДУПРЕДИТЕЛЬНЫХ МЕР?

#### Напишите в чате, как вы считаете:

- + Да
- Нет

#### РАСХОДЫ НА ОБЯЗАТЕЛЬНОЕ СОЦИАЛЬНОЕ СТРАХОВАНИЕ ОТ НЕСЧАСТНЫХ СЛУЧАЕВ НА ПРОИЗВОДСТВЕ И ПРОФЕССИОНАЛЬНЫХ ЗАБОЛЕВАНИЙ

|                                                         |               |                 | (рус. коп.) |
|---------------------------------------------------------|---------------|-----------------|-------------|
| Наименование статей расходов                            | Код<br>строки | Количество дней | Сумма       |
| 1                                                       | 2             | 3               | 4           |
| Пособия по временной нетрудоспособности в связи         |               |                 |             |
| с несчастными случаями на производстве, всего           | 1             | -               | -           |
| ИЗ НИХ:                                                 |               |                 |             |
| по внешнему совместительству                            | 2             | -               | -           |
| пострадавшим в другой организации                       | 3             | -               | -           |
| Пособия по временной нетрудоспособности в связи         |               |                 |             |
| с профессиональными заболеваниями, всего                | 4             | -               | -           |
| ИЗ НИХ:                                                 |               |                 |             |
| по внешнему совместительству                            | 5             | -               | -           |
| пострадавшим в другой организации                       | 6             | -               | -           |
| Оплата отпуска для санаторно-курортного лечения         |               |                 |             |
| застрахованным (сверх ежегодного оплачиваемого отпуска, |               |                 |             |
| установленного законодательством Российской Федерации)  | 7             | -               | -           |
| ИЗ НИХ:                                                 |               |                 |             |
| пострадавшим в другой организации                       | 8             | -               | -           |
| Финансирование предупредительных мер по сокращению      |               |                 |             |
| производственного травматизма и профзаболеваний         | 9             | Х               | -           |
| Всего расходов (сумма строк 1, 4, 7, 9)                 | 10            | Х               | -           |
| Справочно: начисленные и невыплаченные пособия          | 11            | х               | -           |

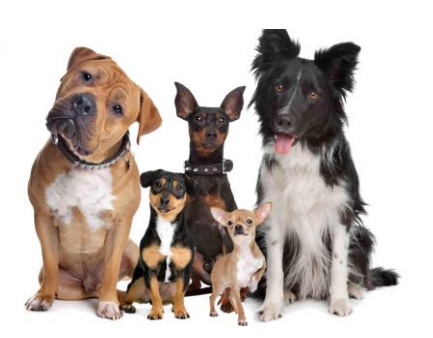

Таблица 3

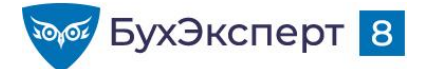

## 4-ФСС: ОСОБЕННОСТИ ЗАПОЛНЕНИЯ С 2021 Г

- 4-ФСС заполняется с учетом следующих нюансов (в связи с прямыми выплатами пособий ФСС во всех регионах):
  - в Таблице 2 строка 15 не заполняется

| Расходы по обязательному социальному |   | 15 |  |
|--------------------------------------|---|----|--|
| страхованию                          |   |    |  |
| на начало отчетного периода          | - |    |  |
|                                      |   |    |  |
| за последние три месяца отчетного    | - |    |  |
| периода                              |   |    |  |
| 1 месяц                              | - |    |  |
| 2 месяц                              | - |    |  |
| 3 месяц                              | - |    |  |

Таблица 3 не заполняется и не подается

Таблица 3

РАСХОДЫ НА ОБЯЗАТЕЛЬНОЕ СОЦИАЛЬНОЕ СТРАХОВАНИЕ ОТ НЕСЧАСТНЫХ СЛУЧАЕВ НА ПРОИЗВОДСТВЕ И ПРОФЕССИОНАЛЬНЫХ ЗАБОЛЕВАНИЙ

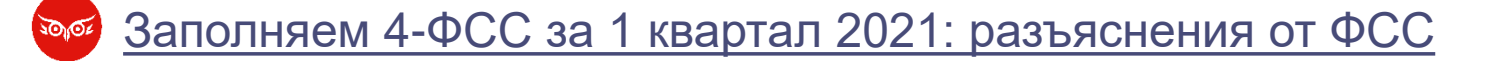

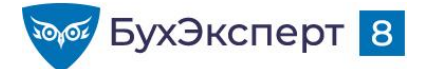

## 4-ФСС: ОСОБЕННОСТИ ЗАПОЛНЕНИЯ С 2021 Г

- 4-ФСС заполняется с учетом следующих нюансов (в связи с прямыми выплатами пособий ФСС во всех регионах):
  - в Таблице 2 строка 15 не заполняется

| Расходы по обязательному социальному |   | 15 |  |
|--------------------------------------|---|----|--|
| страхованию                          |   |    |  |
| на начало отчетного периода          | - |    |  |
| за последние три месяца отчетного    | - |    |  |
| периода                              |   |    |  |
| 1 месяц                              | - |    |  |
| 2 месяц                              | - |    |  |
| 3 месяц                              | - |    |  |

Даже если было финансирование предупредительных мер!

• Таблица 3 не заполняется и не подается

Таблица 3

РАСХОДЫ НА ОБЯЗАТЕЛЬНОЕ СОЦИАЛЬНОЕ СТРАХОВАНИЕ ОТ НЕСЧАСТНЫХ СЛУЧАЕВ НА ПРОИЗВОДСТВЕ И ПРОФЕССИОНАЛЬНЫХ ЗАБОЛЕВАНИЙ

Заполняем 4-ФСС за 1 квартал 2021: разъяснения от ФСС

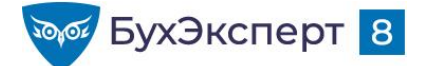

# ФИНАНСИРОВАНИЕ ПРЕДУПРЕДИТЕЛЬНЫХ МЕР ПО СОКРАЩЕНИЮ ПРОИЗВОДСТВЕННОГО ТРАВМАТИЗМА И ПРОФЗАБОЛЕВАНИЙ

С 2021 г суммы расходов <u>не подлежат зачету</u> в счет начисленных взносов, а возмещаются работодателю перечислением из ФСС

|                                                         |          |                 | Таблица 3  |
|---------------------------------------------------------|----------|-----------------|------------|
| РАСХОДЫ НА ОБЯЗАТЕЛЬНОЕ СОЦИА                           | льное ст | РАХОВАНИЕ ОТ НЕ | СЧАСТНЫХ   |
| СЛУЧАЕВ НА ПРОИЗВОДСТВЕ И П                             | рофесси  | ОНАЛЬНЫХ ЗАБОЛІ | ЕВАНИЙ     |
|                                                         |          |                 | (руб. коп. |
| II                                                      | Код      | T/              | C          |
| наименование статеи расходов                            | строки   | Количество днеи | Сумма      |
| 1                                                       | 2        | 3               | 4          |
| Пособия по временной нетрудоспособности в связи         |          |                 |            |
| с несчастными случаями на производстве, всего           | 1        | -               |            |
| N3 HNX:                                                 |          |                 |            |
| по внешнему совместительству                            | 2        | -               |            |
| пострадавшим в другой организации                       | 3        | -               |            |
| Пособия по временной нетрудоспособности в связи         |          |                 |            |
| с профессиональными заболеваниями, всего                | 4        | -               |            |
| из них:                                                 |          |                 |            |
| по внешнему совместительству                            | 5        | -               |            |
| пострадавшим в другой организации                       | 6        | -               |            |
| Оплата отпуска для санаторно-курортного лечения         |          |                 |            |
| застрахованным (сверх ежегодного оплачиваемого отпуска, |          |                 |            |
| установленного законодательством Российской Федерации)  | 7        | -               |            |
| из них:                                                 |          |                 |            |
| пострадавшим в другой организации                       | 8        | -               |            |
| Финансирование предупредительных мер по сокращению      |          |                 |            |
| производственного травматизма и профзаболеваний         | 9        | Х               |            |
| Всего расходов (сумма строк 1, 4, 7, 9)                 | 10       | Х               |            |
| Справочно: начисленные и невыплаченные пособия          | 11       | X               |            |

В 4-ФСС Таблица 3 не заполняется и не представляется!

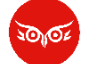

Финансирование предупредительных мер в 2021 году

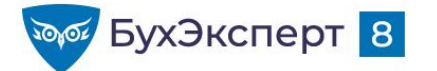

## ПОДРОБНО ПРО 4-ФСС

### [12.10.2021 эфир] Отчетность по страховым взносам (РСВ, 4-ФСС) в 1С

- 1. Заполнение 4-ФСС в программах 1С
  - Состав и особенности заполнения 4-ФСС за 9 месяцев 2021 г.
- 2. Заполнение РСВ в программах 1С Состав РСВ: обязательные Разделы
  - Заполнение РСВ, если нет начислений
  - Состав РСВ: Приложения, заполняющиеся при наличии данных
  - Заполнение Приложения 5.1 ITкомпаниями и производителями радиоэлектроники
  - Расчет среднесписочной численности

- в РСВ, если есть обособленные подразделения
- Особенности расчета среднесписочной численности в РСВ в программах 1С
- Особенности заполнения РСВ вследствие перехода на прямые выплаты пособий
- 4. На что обратить внимание при составлении РСВ за 9 месяцев 2021
- 5. Перерасчеты в отчетности по взносам
- 6. Проверка РСВ, контрольные соотношения

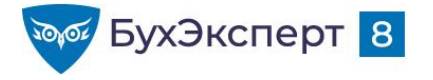

@buhexpert8.ru

# РАСЧЕТ ПО СТРАХОВЫМ ВЗНОСАМ

А что в Разделе 3 нужно было «0» указывать по сотрудникам без доходов?

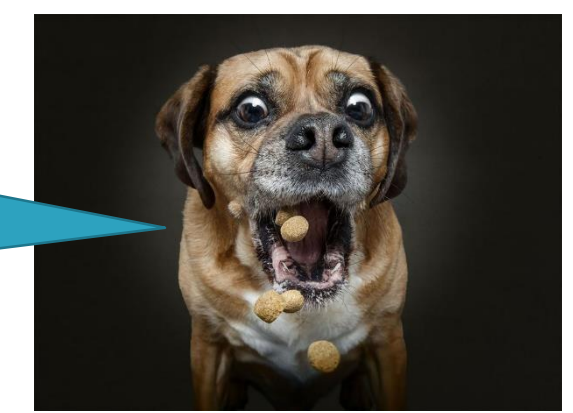
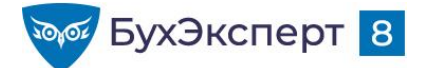

## ТРЕБОВАНИЕ ФНС ДОБАВИТЬ НУЛЕВЫЕ ПОКАЗАТЕЛИ В РАЗДЕЛ З РСВ ПО СОТРУДНИКАМ, НЕ ИМЕЮЩИМ ВЫПЛАТ

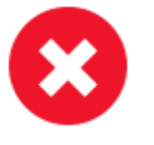

- ФНС требует добавить нулевые показатели в Раздел 3 по сотрудникам, не имеющим выплат за последние 3 месяца (например, находящимся в отпуске по уходу за ребенком)
- Напишите в чате, сталкивались с таким требованием?
  - +Да
  - Нет

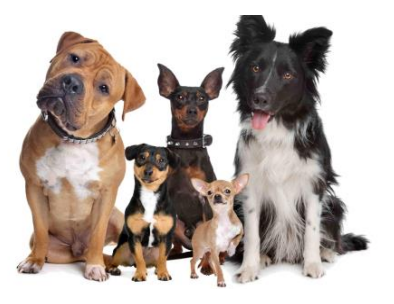

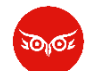

<u>Требование ФНС добавить нулевые показатели в Раздел 3 РСВ по сотрудникам, не имеющим выплат</u>

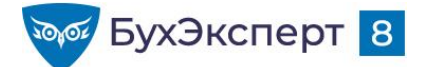

## РСВ: ЗАПОЛНЕНИЕ РАЗДЕЛА 3.2.1 ДЛЯ СОТРУДНИКОВ БЕЗ ДОХОДОВ (ЗУП 3.1.14.635 / 3.1.18.189)

Для сотрудников без доходов за квартал (например, находящихся в отпуске по уходу) реализовано заполнение раздела 3.2.1

3.2.1 Сведения о сумме выплат и иных вознаграждений, начисленных в пользу физического лица

| Месяц          | Код категории                 | Сумма выплат и иных                | База для исчисления<br>на обязательное пен<br>в пределах пред | Сумма исчисленных<br>страховых взносов<br>с базы исчисления            |                                                                                 |
|----------------|-------------------------------|------------------------------------|---------------------------------------------------------------|------------------------------------------------------------------------|---------------------------------------------------------------------------------|
| строки<br>120) | ного лица<br>(код строки 130) | вознаграждений<br>(код строки 140) | всего<br>(код строки 150)                                     | в том числе по<br>гражданско-правовым<br>договорам<br>(код строки 160) | страховых взносов,<br>не превышающих<br>предельную величину<br>(код строки 170) |
| 1              | HP                            | -                                  | -                                                             | -                                                                      | -                                                                               |

🦻 [28.09.2021 запись] Поддерживающий ЗУП за сентябрь 2021

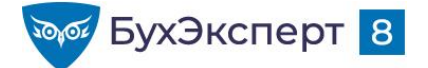

# РСВ: ЗАПОЛНЕНИЕ РАЗДЕЛА З.2.1 ДЛЯ СОТРУДНИКОВ БЕЗ ДОХОДОВ ОШИБКА ДЛЯ ТАРИФА МС (ИСПРАВЛЕНА В ЗУП З.1.18.216)

#### Ошибка 60001063

Код ошибки: 60001063

Статус: Исправлена в выпущенной версии

Исправлена: "1С:ЗУП 3, 1С:ЗГУ 3", версия 3.1.18.216

Зарегистрирована: 08.09.2021

#### Описание:

Организация применяет тариф «Для субъектов малого или среднего предпринимательства»

Сотрудник находится в отпуске по уходу за ребенком.

Раздел 3.2.1 отчета «Расчета по страховым взносам» для этого сотрудника в строке «Код категории застрахованного лица(код строки 130) заполняется значением «MC»

Проверка контрольных соотношений дает ошибку:

Раздел 3, подраздел 3.2.1. Проверка КС 1.194

Если в подр.3.2.1 Р.3 по физическому лицу (совокупности показателей СНИЛС + ФИО) стр.130 = MC, то наличие в подр.3.2.1 Р.3 по данному физическому лицу стр.130 = HP обязательно

Способ исправления: Установить патч EF\_60001063

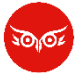

В ЗУП 3 в РСВ по сотрудникам без доходов по организациям-МСП неверно заполняется подраздел 3.2.1

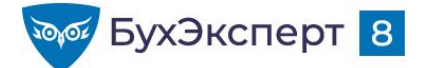

# КАК ЗАПОЛНИТЬ СРЕДНЕСПИСОЧНУЮ ЧИСЛЕННОСТЬ ОРГАНИЗАЦИИ С САМОСТОЯТЕЛЬНЫМИ ОБОСОБЛЕННЫМИ ПОДРАЗДЕЛЕНИЯМИ?

- Напишите в чате ваше мнение:
  - 1 показать численность только головной организации
  - 777 показать численность, включив в нее численность ОП

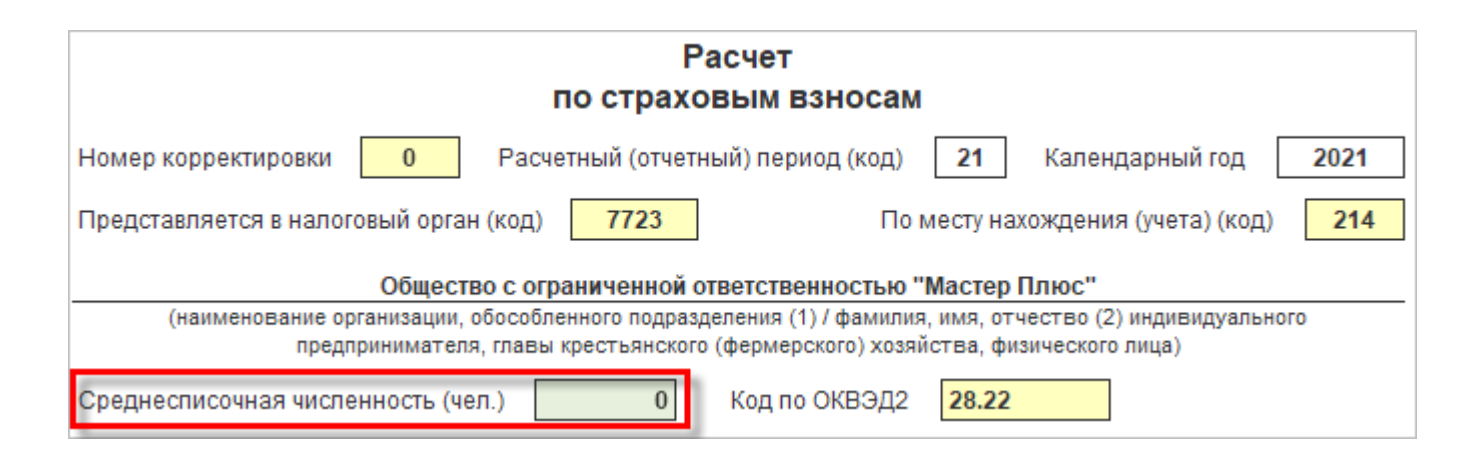

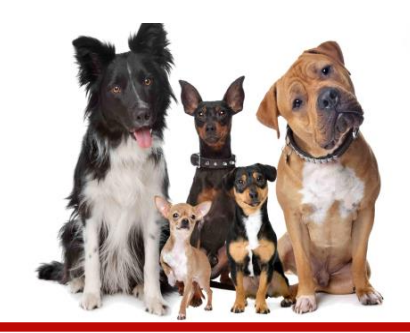

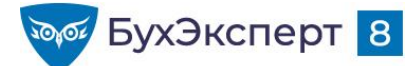

# РАСЧЕТ СРЕДНЕСПИСОЧНОЙ ЧИСЛЕННОСТИ, ЕСЛИ ЕСТЬ ОБОСОБЛЕННЫЕ ПОДРАЗДЕЛЕНИЯ

- Письмо ФНС от 22.01.2021 N БС-4-11/663@
  - Организация с обособленными подразделениями в РСВ в среднесписочной численности указывает численность сотрудников головной организации и ее обособленных подразделений
  - Обособленные подразделения в РСВ в среднесписочной численности оставляют значение не заполненным в отчете, начиная с 1 кв. 2021 г.

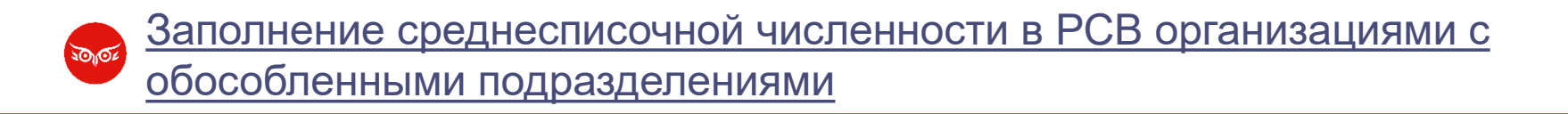

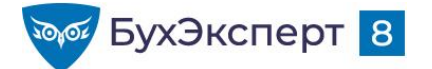

@buhexpert8.ru

## ОРГАНИЗАЦИЯ ОПЛАТИЛА ДОП.ВЫХОДНЫЕ РОДИТЕЛЮ РЕБЕНКА-ИНВАЛИДА И ВОЗМЕСТИЛА ИХ ИЗ ФСС. ПОКАЗАТЬ ЛИ ЭТИ СУММЫ В ПРИЛОЖЕНИИ З И 4?

- Напишите в чате ваше мнение:
  - 34 показать в Приложении 3 и 4
  - 0 не показывать

Приложение 3 Расходы по обязательному социальному страхованию на случай временной нетрудоспособности и в связи с материнством и расходы, осуществляемые в соответствии с законодательством Российской Федерации к разделу 1

|                         |   |                                        | Kanuna                              | Расходы |                                                                                |  |
|-------------------------|---|----------------------------------------|-------------------------------------|---------|--------------------------------------------------------------------------------|--|
| Наименование показателя |   | Число<br>случаев<br>(получа-<br>телей) | ство<br>дней,<br>выплат,<br>пособий | BCETO   | в том числе за<br>счет средств,<br>финансируемых<br>из федерального<br>бюджета |  |
| A                       | Б | 1                                      | 2                                   | 3       | 4                                                                              |  |

| Приложение 4 Выплаты, произведенные за счет средств,<br>финансируемых из федерального бюджета к разделу 1 |               |                           |                                 |               |  |
|----------------------------------------------------------------------------------------------------|---------------|---------------------------|---------------------------------|---------------|--|
| Наименование показателя                                                                                   | Код<br>строки | Число<br>получа-<br>телей | Количе-<br>ство дней,<br>выплат | Расходы, руб. |  |
| A                                                                                                    | 1             | 2                         | 3                               | 4             |  |

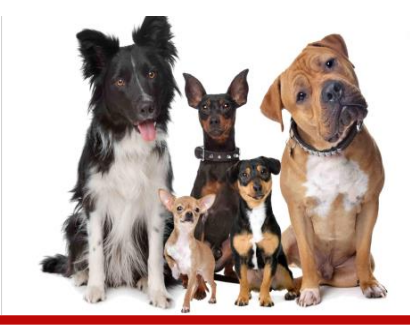

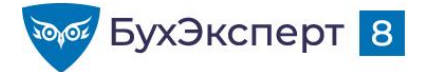

## ЗАПОЛНЕНИЕ РСВ ПРИ ПРЯМЫХ ВЫПЛАТАХ ПОСОБИЙ ИЗ ФСС

### • Приложение 2

Признак выплат

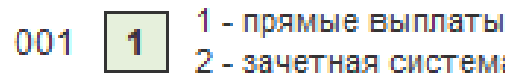

| Исчислено страховых взносов                               | 060 | 15 920,50 | 8 069,00 | 2 709,00 | 2 680,00 | 2 680,00 |
|-----------------------------------------------------------|-----|-----------|----------|----------|----------|----------|
| Произведено расходов на выплату<br>страхового обеспечения | 070 | -         | -        | -        | -        | -        |

 Приложения 3, 4 не заполняются (даже если организация выплачивала пособие на погребение и оплачивала дополнительные дни по уходу за ребенком-инвалидом)

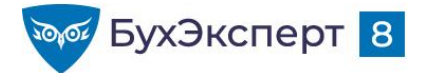

## КАК В РСВ УДАЛИТЬ СРАЗУ НЕСКОЛЬКО СТРАНИЦ В РАЗДЕЛЕ З

- Выделить страницы, которые нужно удалить и воспользоваться контекстным меню
- Единственную страницу удалить нельзя, ее можно только очистить

| ← → Расчет по страх                                                                                               | ковым взносам з                                                                        | за 9 меся                                                         | цев 2021 г. (l                           | Шалфей                   | )                   |                  | ē ( : × |  |
|----------------------------------------------------------------------------------------------------|----------------------------------------------------------------------------------------|-------------------------------------------------------------------|------------------------------------------|--------------------------|---------------------|------------------|---------|--|
| Записать Заполнить Расц                                                                                           | ифровать Провер                                                                        | жа 👻 Печ                                                          | ать Отправити                            | выгр                     | узка 🗸 Загрузить    | ,                | Еще - ? |  |
| <u>В работе</u> Отправьте отчет через <u>1С-Отчетность</u> - самый удобный способ сдачи отчетности.               |                                                                                        |                                                                   |                                          |                          |                     |                  |         |  |
| Приложение 6 к Разделу 1                                                                                          | + Добавить страницу                                                                    | <b>х</b> <u>Удалить</u>                                           | страницу 🖶 <u>На</u> п                   | ечатать стр              | аницу               |                  |         |  |
| Приложение 7 к Разделу 1                                                                                          | Приложение 7 к Разделу 1 Раздел 3. Персонифицированные сведения о застрахованных лицах |                                                                   |                                          |                          |                     |                  |         |  |
| Приложение 8 к Разделу 1                                                                                          | Признак аннулирован                                                                    | ния сведений                                                      | о застрахованном лі                      | ице (1) 010              |                     |                  |         |  |
| Приложение 9 к Разделу 1 3.1. Данные о физическом лице, в пользу которого начислены выплаты и иные вознаграждения |                                                                                        |                                                                   |                                          |                          |                     |                  |         |  |
| ⊝ Раздел 3                                                                                                    | Наименование К<br>показателя стр                                                       | енование Код<br>азателя строки Значение показателя Наименование п |                                          | ование показателя        | Код<br>строки       | Значение показат |         |  |
| Астров Антон Викторович                                                                                           | ИНН 0                                                                                  | 20 547767983062                                                   |                                          | Гражданство (код страны) |                     | 080              | 643     |  |
| 11.01.1977                                                                                                    | СНИЛС 0                                                                                | 30 135-946-                                                       | 135-946-124 76 Пол (1 - мужской; 2 - жен |                          | кской; 2 - женский) | 090              | 1       |  |
| - Добав                                                                                                    | зить страницу                                                                          |                                                                   |                                          | Локумент                 | Код вида документа  | 100              | 21      |  |
| Никопаевич 20 07 19                                                                                               |                                                                                        |                                                                   |                                          | удостове-                | Серия документа     |                  | 25 85   |  |
| Горицветов Павел 🔒 Напеч                                                                                          | )1                                                                                     | вич<br>77                                                         | ряющий<br>личность                       | Номер документа          | 110                 | 464631           |         |  |
| Викторович 15.07.19                                                                                               | 3.2 Сполония о сули                                                                    |                                                                   |                                          | й испистои               |                     | CKOLO D          |         |  |
| Дремлик Анастасия а также сведения об исчисленных страховых взносах на обязательное пенсионное страхование        |                                                                                        |                                                                   |                                          |                          |                     |                  | ние     |  |
| Владимировна 25.04.1987                                                                                           | 3.2.1 Сведения о сум                                                                   | ме выплат и и                                                     | ных вознагражден                         | ий, начисле              | нных в пользу физич | еского           | лица 🔹  |  |
| Зацветайко Семен                                                                                                  | • • • • • • • • • • • • • • • • • • •                                                  |                                                                   |                                          |                          |                     |                  | •       |  |

Как в РСВ удалить сразу несколько страниц в Разделе 3

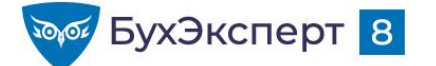

## ПОЧЕМУ В РСВ ЗА 9 МЕСЯЦЕВ ВКЛЮЧАЮТСЯ ПЕРЕРАСЧЕТЫ ОКТЯБРЯ, И ЧТО С ЭТИМ ДЕЛАТЬ

- На заполнение расчета влияет дата подписи отчета на Титульном листе
- В РСВ включаются все перерасчеты, выполненные до даты подписи отчета
- Если не требуется включать перерасчеты, выполненные в следующем месяце, то установите дату подписи – последний день месяца отчетного периода

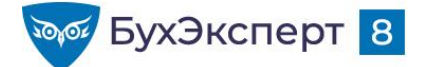

# КАК УЗНАТЬ, НУЖНО ЛИ ПОДАТЬ КОРРЕКТИРУЮЩИЙ РСВ ЗА ПРОШЛЫЙ ПЕРИОД

ИЮНЬ Иванов 50 000 руб. 50 000 руб. Петров ИТОГО: 100 000 руб. РСВ за 1-е полугодие ИСХОДНЫЙ = 100 000 руб.

ИЮЛЬ Иванов Сторнирование оклада за июнь - 10 000 руб. Петров Сторнирование оклада за июнь - 10 000 руб. Оклад 50 000 руб.

ИТОГО: 30 000 руб.

РСВ за 9 месяцев ВСЕГО: 130 000 руб. **3 кв = ?** 

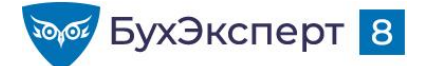

# КАК УЗНАТЬ, НУЖНО ЛИ ПОДАТЬ КОРРЕКТИРУЮЩИЙ РСВ ЗА ПРОШЛЫЙ ПЕРИОД

ИЮНЬ Иванов 50 000 руб. 50 000 руб. Петров ИТОГО: 100 000 руб. РСВ за 1-е полугодие ИСХОДНЫЙ = 100 000 руб. УТОЧНЕННЫЙ = 90 000 руб

ИЮЛЬ Иванов Сторнирование оклада - 10 000 руб. за июнь Петров Сторнирование оклада - 10 000 руб. за июнь 50 000 руб. Оклад ИТОГО: 30 000 руб. РСВ за 9 месяцев ВСЕГО: 130 000 руб. 3 кв = 40 000 руб.

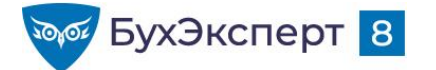

## КАК ПРОВЕРИТЬ СУММЫ В РСВ

Для проверки удобно настроить отчет Анализ взносов в фонды

## Готовые настройки отчета будут размещены вместе с записью эфира для коммерческих подписчиков

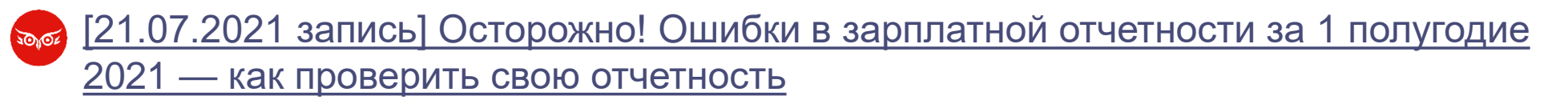

[14.07.2021 запись] 4-ФСС и РСВ в 1С за полугодие 2021 г.

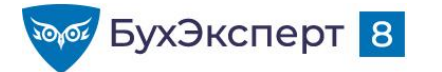

## подробно про рсв

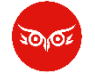

- [12.10.2021 эфир] Отчетность по страховым взносам (РСВ, 4-ФСС) в 1С
- 1. Заполнение 4-ФСС в программах 1С
  - Состав и особенности заполнения 4-ФСС за 9 месяцев 2021 г.
- 2. Заполнение РСВ в программах 1С Состав РСВ: обязательные Разделы
  - Заполнение РСВ, если нет начислений
  - Состав РСВ: Приложения, заполняющиеся при наличии данных 5.
  - Заполнение Приложения 5.1 ITкомпаниями и производителями радиоэлектроники
  - Расчет среднесписочной численности в РСВ, если есть обособленные подразделения

- Особенности расчета среднесписочной численности в РСВ в программах 1С
- 3. Особенности заполнения РСВ вследствие перехода на прямые выплаты пособий
- 4. На что обратить внимание при составлении РСВ за 9 месяцев 2021
  - Перерасчеты в отчетности по взносам
- 6. Проверка РСВ, контрольные соотношения

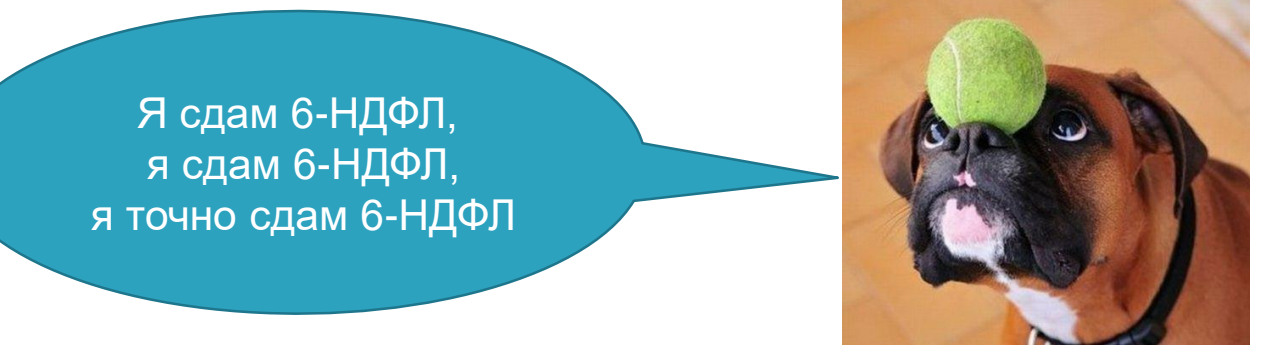

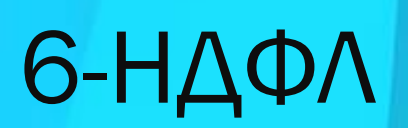

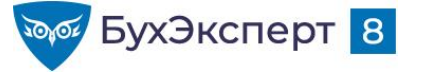

@buhexpert8.ru

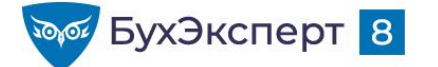

### КАК НАСТРОИТЬ ВКЛЮЧЕНИЕ ДОХОДОВ В СТРОКИ 110-113 ФОРМЫ 6-НДФЛ

| 🗲 → ☆ Материальная помощь (Начисление)                                           |                                                                                                    |     |              |
|----------------------------------------------------------------------------------|----------------------------------------------------------------------------------------------------|-----|--------------|
| Записать и закрыть Записать                                                      |                                                                                                    |     |              |
| Наименование: Материальная помощь                                                | Сумма дохода, начисленная физическим лицам                                                                                  | 110 | 9 219 000,00 |
| Основное Расчет базы Учет времени Зависимости Приоритет Сре                      | дн В том числе:                                                                                                    |     |              |
| ндфл                                                                             | сумма дохода, начисленная в виде дивидендов                                                                                 | 111 | 1 000 000,00 |
| О не облагается                                                                  | сумма дохода, начисленная по трудовым договорам (контрактам)                                                                | 112 | 8 179 000,00 |
| облагается код дохода: 2760 ч цэ     Категория дохода: Прочие доходы (основная ч | сумма дохода, начисленная по гражданско-правовым договорам,<br>предметом которых являются выполнение работ (оказание услуг) | 113 | 20 000,00    |
| Строка Раздела 2 Расчета 6-НДФЛ:                                                 | В форме 57-Т                                                                                                    |     |              |
| Страховые взносы Включать в строки 110 и 111 (дивиденд                           | ы)                                                                                                    |     |              |
| Вид дохода: Включать в строки 110 и 112 (по трудов                               | ым договорам, контрактам) кол                                                                                               |     |              |
| Налог на прибыль, вид расхода по ст Включать только в строку 110                 |                                                                                                    |     |              |
| • не включается в расходы по опла Включать в строки 110 и 113 (по догово         | рам ГПХ на выполнение работ, оказание услуг) /дни                                                                           |     |              |
| учитывается в расходах на оплату учитывается в расходах на оплату                | Как задано для начисле                                                                                                    |     |              |

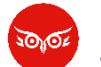

Настройка включения доходов в строки 110-113 формы 6-НДФЛ (ЗУП 3.1.14.586/3.1.18.119)

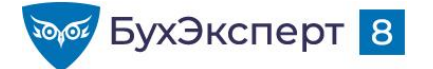

## **ΔΑΤΑ ΒΟ3ΒΡΑΤΑ ΗΔΦΛ Β ΡΑ3ΔΕΛΕ 1**

#### <u>Ошибка 50013899</u>

Код ошибки: 50013899 Код(ы) обращения: HL-315625 Статус: Не указан Зарегистрирована: 06.04.2021 Продукт: "1С:ЗУП 3, 1С:ЗГУ 3"

#### Описание:

В первом разделе 6-НДФЛ возврат налога отражается с датой возврата последним днем месяца регистрации документа "Возврат НДФЛ", а не датой, в которую был произведен возврат налога.

| Раздел 1. Данные об обязательствах налогового агента                                                           |                                   |                          |                      |        |  |  |  |
|----------------------------------------------------------------------------------------------------|-----------------------------------|--------------------------|----------------------|--------|--|--|--|
| Код бюджетной класси                                                                                           | фикации                           | 010                      | 18210102010011000110 |        |  |  |  |
| Сумма налога на доход<br>за последние три меся                                                                 | ы физич<br>ца отчетн              | 020                      | 185 965              |        |  |  |  |
| в том числе:                                                                                                   |                                   |                          | Сумма налога         |        |  |  |  |
| x                                                                                                    | 021                               | 06.07.2021               | 022                  | 64 446 |  |  |  |
| x                                                                                                    | 021                               | 06.08.2021               | 022                  | 54 767 |  |  |  |
| x                                                                                                    | 021                               | 06.09.2021               | 022                  | 61 779 |  |  |  |
| x                                                                                                    | 021                               | 30.09.2021               | 022                  | 4 973  |  |  |  |
| +                                                                                                    | Добави                            | <u>ть строки 021-022</u> |                      |        |  |  |  |
| Сумма налога на доходы физических лиц, возвращенная 030 <b>20 800</b> в последние три месяца отчетного периода |                                   |                          |                      |        |  |  |  |
| в том числе:                                                                                                   | Дата возврата налога Сумма налога |                          |                      |        |  |  |  |
|                                                                                                    | 031                               | 31.07.2021               | 032                  | 20 800 |  |  |  |
| + Добавить строки 031-032                                                                                      |                                   |                          |                      |        |  |  |  |

Исправить дату возврата вручную!

https://bugboard.v8.1c.ru/error/000108279

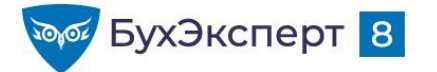

## ВЕСЬ ИСЧИСЛЕННЫЙ НДФЛ БЫЛ УДЕРЖАН, НО...

в 6-НДФЛ строка 160 <> строке 140

#### ЭТО ОШИБКА?

- Напишите в чате ваше мнение:
  - + Да
  - Нет

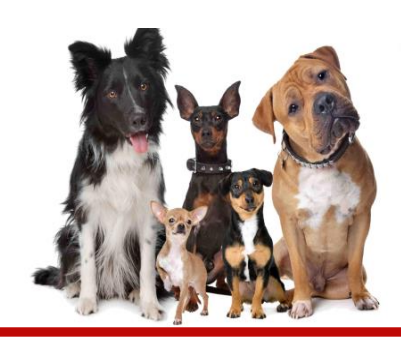

| Раздел 2. Расчет исчисленных, удержанных и пере<br>на доходы физических лиц                                                 | численн       | ых сумм налога                            |
|----------------------------------------------------------------------------------------------------|---------------|-------------------------------------------|
| Расчет сумм налога на доходы физических лиц, облагаемых по ст                                                               | авке (10      | 0) 13 процентов                           |
| Код бюджетной классификации (105) <b>18210102010011000110</b>                                                               |               |                                           |
| Показатели                                                                                                    | Код<br>строки | Информация с начала<br>налогового периода |
| 1                                                                                                    | 2             | 3                                         |
| Сумма дохода, начисленная физическим лицам                                                                                  | 110           | 9 264 228,41                              |
| В том числе:                                                                                                    |               |                                           |
| сумма дохода, начисленная в виде дивидендов                                                                                 | 111           | 1 000 000,00                              |
| сумма дохода, начисленная по трудовым договорам (контрактам)                                                                | 112           | 8 224 228,41                              |
| сумма дохода, начисленная по гражданско-правовым договорам,<br>предметом которых являются выполнение работ (оказание услуг) | 113           | 20 000,00                                 |
| Количество физических лиц, получивших доход                                                                                 | 120           | 18                                        |
| Сумма вычетов                                                                                                    | 130           | 212 000,00                                |
| Сумма налога исчисленная                                                                                                    | 140           | 1 176 790                                 |
| в том числе сумма налога, исчисленная с доходов в виде<br>дивидендов                                                        | 141           | 130 000                                   |
| Сумма фиксированного авансового платежа                                                                                     | 150           | 0                                         |
| Сумма налога удержанная                                                                                                    | 160           | 1 128 945                                 |
| Сумма налога, не удержанная налоговым агентом                                                                               | 170           | 0                                         |
| Сумма налога, излишне удержанная                                                                                            | 180           | 0                                         |
| Сумма налога, возвращенная налоговым агентом                                                                                | 190           | 15 776                                    |

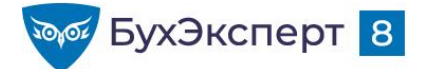

#### @buhexpert8.ru

## 6-НДФЛ - РАЗДЕЛ 2

| Раздел 2. Расчет исчисленных, удержанных и перечисленных сумм налога на доходы физических лиц                               |               |                                           |  |  |  |  |  |
|----------------------------------------------------------------------------------------------------|---------------|-------------------------------------------|--|--|--|--|--|
| Расчет сумм налога на доходы физических лиц, облагаемых по ставке (100) 13 процентов                                        |               |                                           |  |  |  |  |  |
| Код бюджетной классификации (105) 18210102010011000110                                                                      |               |                                           |  |  |  |  |  |
| Показатели                                                                                                    | Код<br>строки | Информация с начала<br>налогового периода |  |  |  |  |  |
| 1                                                                                                    | 2             | 3                                         |  |  |  |  |  |
| Сумма дохода, начисленная физическим лицам                                                                                  | 110           | 9 264 228,41                              |  |  |  |  |  |
| В том числе:                                                                                                    |               |                                           |  |  |  |  |  |
| сумма дохода, начисленная в виде дивидендов                                                                                 | 111           | 1 000 000,00                              |  |  |  |  |  |
| сумма дохода, начисленная по трудовым договорам (контрактам)                                                                | 112           | 8 224 228,41                              |  |  |  |  |  |
| сумма дохода, начисленная по гражданско-правовым договорам,<br>предметом которых являются выполнение работ (оказание услуг) | 113           | 20 000,00                                 |  |  |  |  |  |
| Количество физических лиц, получивших доход                                                                                 | 120           | 18                                        |  |  |  |  |  |
| Сумма вычетов                                                                                                    | 130           | 212 000,00                                |  |  |  |  |  |
| Сумма налога исчисленная                                                                                                    | 140           | 1 176 790                                 |  |  |  |  |  |
| в том числе сумма налога, исчисленная с доходов в виде<br>дивидендов                                                        | 141           | 130 000                                   |  |  |  |  |  |
| Сумма фиксированного авансового платежа                                                                                     | 150           | 0                                         |  |  |  |  |  |
| Сумма налога удержанная                                                                                                    | 160           | 1 128 945                                 |  |  |  |  |  |
| Сумма налога, не удержанная налоговым агентом                                                                               | 170           | 0                                         |  |  |  |  |  |
| Сумма налога, излишне удержанная                                                                                            | 180           | 0                                         |  |  |  |  |  |
| Сумма налога, возврашенная налоговым агентом                                                                                | 190           | 15 776                                    |  |  |  |  |  |

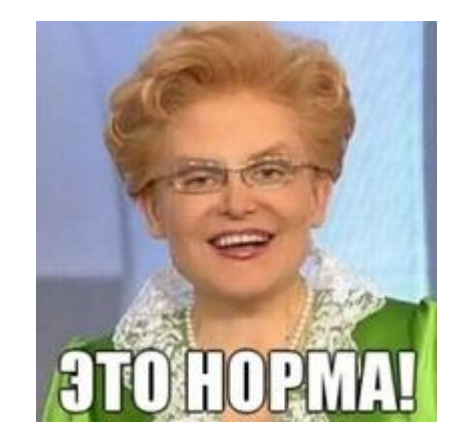

Налог, исчисленный с дохода, полученного в периоде (отбор по дате получения дохода)

Удержанный / возвращенный В отчетном периоде налог (отбор по дате удержания)

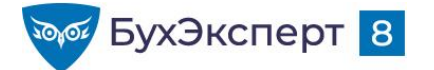

## ΠΡΟΒΕΡΚΑ 6-ΗΔΦΛ

- Контрольные соотношения для 6-НДФЛ направлены письмом ФНС БС-4-11/3759@ от 23.03.2021
- Проверки 6-НДФЛ:
  - Встроенная проверка 1С основные контрольные соотношения в 6-НДФЛ (кроме междокументарных)
  - Междокументарные соотношения ручной контроль

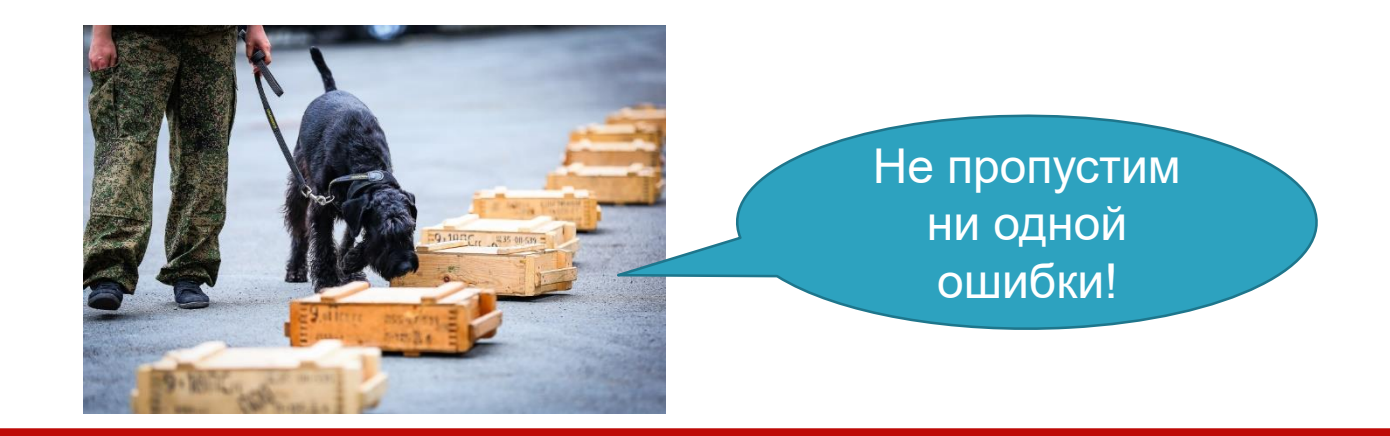

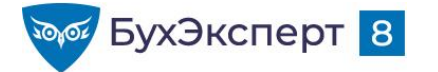

@buhexpert8.ru

## КОНТРОЛЬНЫЕ СООТНОШЕНИЯ ДЛЯ РСВ – 6-НДФЛ

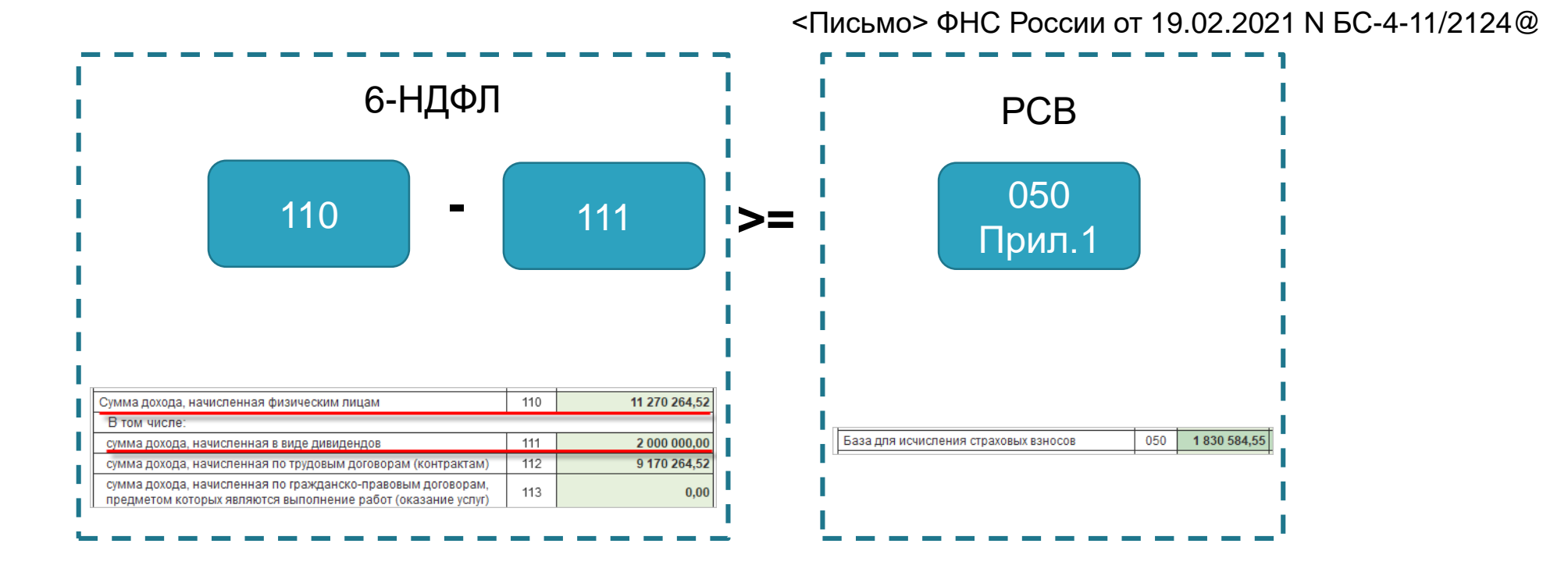

Как найти разницу сумм в 6-НДФЛ и РСВ

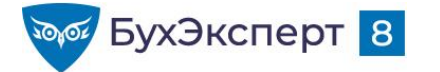

@buhexpert8.ru

## КОНТРОЛЬНЫЕ СООТНОШЕНИЯ ДЛЯ 6-НДФЛ - РСВ

<Письмо> ФНС России от 23.03.2021 N БС-4-11/3759@

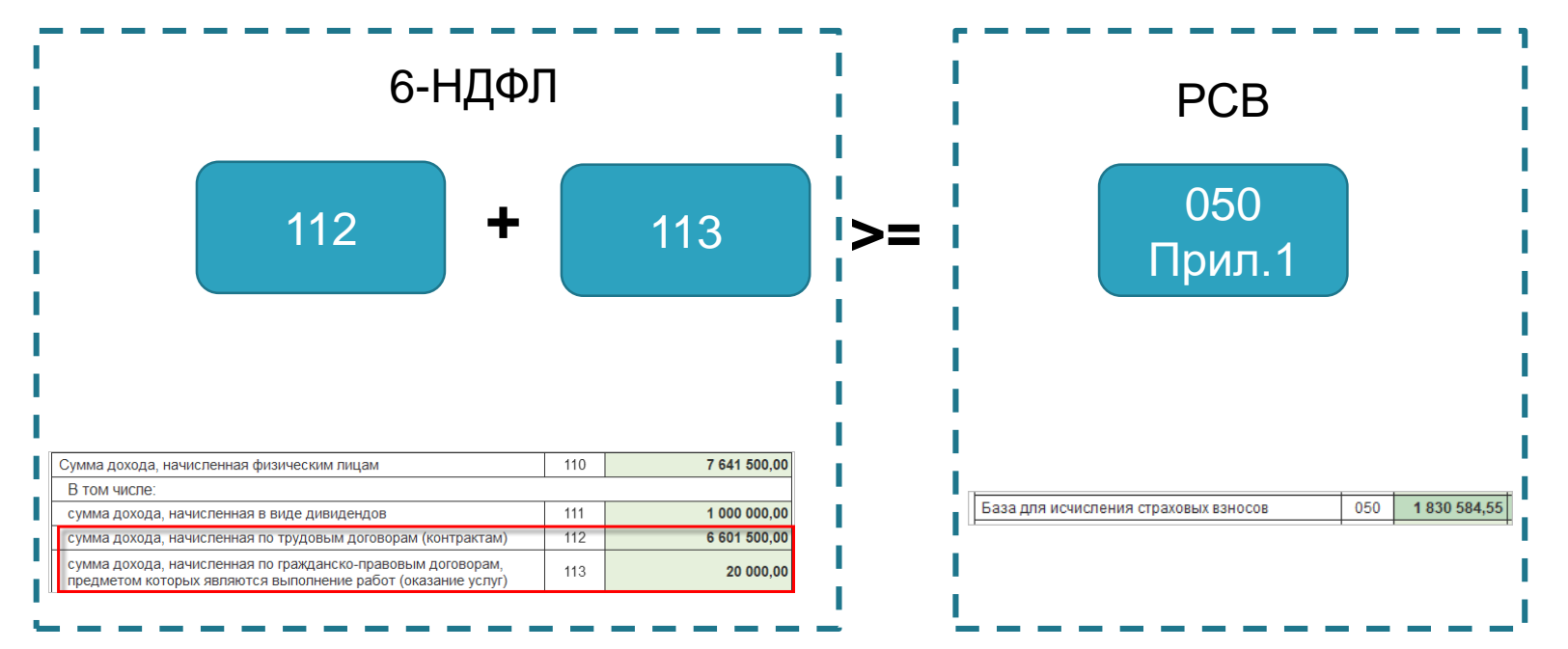

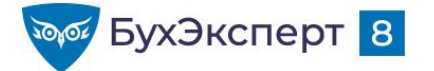

## КОНТРОЛЬНЫЕ СООТНОШЕНИЯ ПО СУММЕ ЗАРАБОТНОЙ ПЛАТЫ

- Средняя зарплата каждого работника >= MPOT
- Средняя зарплата в целом по организации >= Средняя отраслевая заработная плата по региону за прошлый календарный год

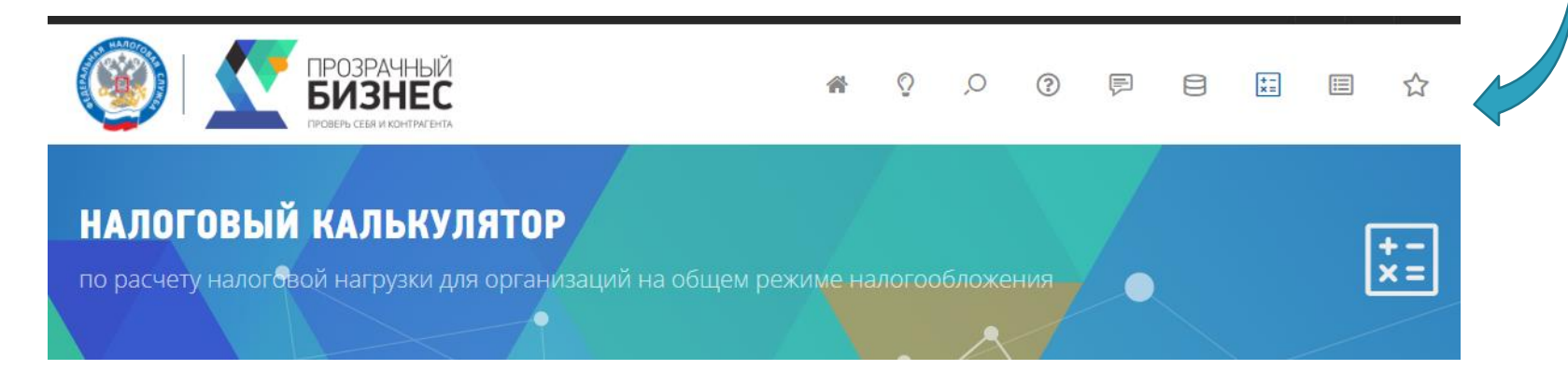

#### https://pb.nalog.ru/calculator.html

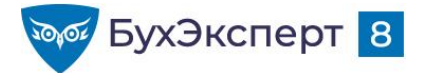

## ЗАПИСИ ЭФИРОВ ПО НДФЛ

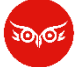

#### [10.08.2021 запись] Продвинутый ЗУП 3.1 — НДФЛ и страховые взносы

- Учет доходов, определение даты получения дохода
- Виды налоговых баз в ЗУП 3.1
- Виды доходов для льготных нерезидентов с разной ставкой налогообложения
- Настройка включения доходов в строки 110-113 раздела 2 6-НДФЛ
- Налоговые вычеты
- Налоговые ставки
- Статус налогоплательщика для НДФЛ, изменение статуса, учет авансовых платежей
- Исчисление, удержание и перечисление НДФЛ

## [31.08.2021 запись] Поддерживающий ЗУП за июль-август 2021

#### Ключевые проверки для идеального учета НДФЛ

- Проверка исчисленного НДФЛ
- Проверка удержанного НДФЛ
- Корректное перечисление НДФЛ
- Проверка перечисленного НДФЛ

#### Исправление в учете ошибок по НДФЛ

Документы, корректирующие НДФЛ

Примеры исправления НДФЛ

- 1. Своевременно не отразили утрату права на вычет
- 2. Начисление облагалось НДФЛ, хотя не должно было
- 3. Дата получения дохода ошибочно попала не в тот период
- 4. Налог ошибочно не был удержан
- 5. Получился отрицательный НДФЛ по уволенному сотруднику

- Расчет НДФЛ по прогрессивной шкале
- Отрицательный исчисленный НДФЛ, возврат НДФЛ
- Привязка сумм НДФЛ к суммам дохода
- Не удерживается НДФЛ, если не осталось сумм к выплате в зарплату
- Учет перечисленного НДФЛ
- Сколько НДФЛ перечислить
- Особенности учета НДФЛ при наличии обособленных подразделений
- Отчетность по НДФЛ

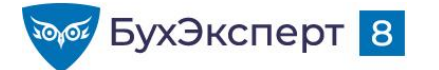

## ΠΟΔΡΟБΗΟ ΠΡΟ 6-ΗΔΦΛ

### 30102

#### <u>[14.10.2021 эфир] 6-НДФЛ в 1С</u>

- Новые разъяснения ФНС и изменения в 1С
- Форма 6-НДФЛ
  - Отличия от ранее применявшейся формы и важные особенности
  - Реализация 6-НДФЛ в 1С
  - Справки о доходах сотрудников как Приложение к 6-НДФЛ
- Правила заполнения 6-НДФЛ за 9 месяцев 2021 построчно и подробно
  - Чем руководствоваться при заполнении
  - Титульный лист, особенности заполнения кода ОКТМО
  - Алгоритм заполнения Раздела 1 и Раздела 2
  - Примеры отражения отдельных выплат в 6-НДФЛ
  - КБК по НДФЛ
  - Раздел 1 правила включения сумм, контрольные соотношения
  - Раздел 2 особенности включения доходов, что включается и не включается в строки 112-113,

должны ли сходиться суммы исчисленного и удержанного налога, что показывать в строках неудержанного и излишне удержанного налога

 Заполнение 6-НДФЛ на примерах в программах 1С (1С:Бухгалтерия и 1С:Зарплата и управление персоналом, редакция 3.1)

#### Контроль над данными учета по НДФЛ

- Как проверить данные 6-НДФЛ с помощью аналитических отчетов
- Как проверить правильность расчета НДФЛ
- Как сверить исчисленный и удержанный НДФЛ
- Проверка 6-НДФЛ
  - Контрольные соотношения 6-НДФЛ

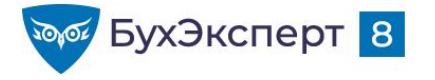

@buhexpert8.ru

## БОНУС-ТЕМА КАК НАСТРОИТЬ ОТЧЕТ ДЛЯ ПРОВЕРКИ НДФЛ

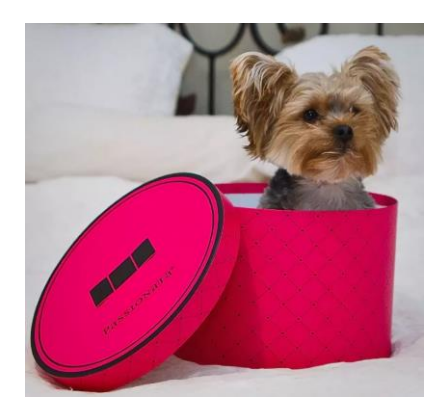

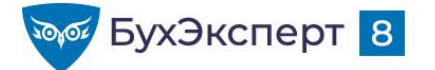

- Основа отчет Анализ НДФЛ по месяцам
- Отбор по периоду взаиморасчетов:

| Настройки отчета "Анализ НДФЛ по м                                                          | иесяцам"                                                                                                    |                         | : 0                                     | ×                                                    |   |
|---------------------------------------------------------------------------------------------|----------------------------------------------------------------------------------------------------|-------------------------|-----------------------------------------|------------------------------------------------------|---|
| 🗑 Отборы 📑 Поля и сортировки 🖌 Оформл                                                       | тение 📴 Структура                                                                                                    |                         |                                         |                                                      |   |
| 🕒 Добавить отбор 💿 🔶 🗣                                                                      | Показывать 🗸                                                                                                    |                         | Еще -                                   |                                                      |   |
| Поле                                                                                        | Условие                                                                                                    | Значение                | \star Заголовок                         |                                                      |   |
| <ul> <li>         Параметры      </li> <li>         Период получения дохода     </li> </ul> |                                                                                                    | 01.01.2020 - 31.12.2020 | ★ Период получения до                   |                                                      |   |
| Период взаиморасчетов                                                                       |                                                                                                    |                         | Х Период взаиморасчет                   |                                                      |   |
| Суммы до/с превышения                                                                       |                                                                                                    | Нет                     | В шапке отчета                          |                                                      |   |
| Суммы выплаченных доходов (2016-20                                                          |                                                                                                    | Нет                     | <ul> <li>В настройках отчета</li> </ul> |                                                      |   |
| ⊖ № Отборы                                                                                  |                                                                                                    |                         | 🗙 Не показывать                         |                                                      |   |
| Организация                                                                                 | Равно                                                                                                    | Конфетпром ООО          | 🗙 Организация                           |                                                      |   |
| Филиал                                                                                      | Равно                                                                                                    |                         | • 🔶 🔶 Ан                                | нализ НДФЛ по месяцам                                |   |
| ИФНС     В отчете имеются вложенные отборы, которые                                         | <ul> <li>№ ИФНС Равно</li> <li>В отчете имеются вложенные отборы, которые можно настроить на странице Структура.</li> </ul> |                         | Период получения д                      | дохода: 01.01.2020 📋 – 31.03.2020 🗎 🛄 По сотрудникам |   |
| Вид: Простой Расширенный ?                                                                  |                                                                                                    | Закрыть и со            | 掉 🗹 Период взаиморасч                   | четов: 01.01.2021 💼 – 31.03.2021 💼 Вычеты по кодам   |   |
|                                                                                             |                                                                                                    |                         | 🗌 Суммы до/с превыц                     | шения Зачет авансовых платежей                       |   |
|                                                                                             |                                                                                                    |                         | 🗹 Организация: Конс                     | ифетпром ООО ·                                       |   |
|                                                                                             |                                                                                                    |                         | Сформировать                            | Настройки 🛱 - Найти 🚛 🏣 🖶 🗟 🔚 🖾 - О ∑ -              | · |

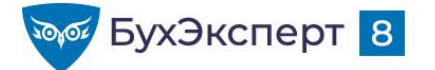

- Основа отчет Анализ НДФЛ по месяцам
- Отбор по периоду взаиморасчетов:

| Настройки отчета "Анализ НДФЛ по меся                          | цам"                                   | : 0                                     | ×                                                    |
|----------------------------------------------------------------|----------------------------------------|-----------------------------------------|------------------------------------------------------|
| 🗑 Отборы 📑 Поля и сортировки 🖌 Оформление                      | 📴 Структура                            |                                         |                                                      |
| 🕄 Добавить отбор                                               | Показывать 👻                           | Еще                                     |                                                      |
| Поле Усло                                                      | вие Значение                           | \star Заголовок                         |                                                      |
| 🗢 🏥 Параметры                                                  |                                        |                                         | Сумма дохода и                                       |
| Период получения дохода                                        | 01.01.2020 - 31                        | .12.2020 📩 Период получения до          |                                                      |
| Период взаиморасчетов                                          |                                        | Х Период взаиморасчет                   | исчисленного налога должна                           |
| Суммы до/с превышения                                          | Нет                                    | В шапке отчета                          |                                                      |
| Суммы выплаченных доходов (2016-20                             | Нет                                    | <ul> <li>В настройках отчета</li> </ul> |                                                      |
| ⊝ № Отборы                                                     |                                        | 🗙 Не показывать                         |                                                      |
| 🗹 Организация Равн                                             | ю Конфетпром О                         | 00 🛧 Организация                        |                                                      |
| Филиал Равн                                                    | 10                                     | · ← → ☆ A                               | нализ НДФЛ по месяцам                                |
| ИФНС Равн     В отчете имеются вложенные отборы, которые можно | но<br>настроить на странице Структура. | . Период получения                      | дохода: 01.01.2020 💼 – 31.03.2020 💼 🛄 По сотрудникам |
| Вид: Простой Расширенный ?                                     | 3ai                                    | крыть и сфо<br>Гериод взаиморас         | счетов: 01.01.2021 💼 – 31.03.2021 💼 Вычеты по кодам  |
|                                                                |                                        | 🗌 Суммы до/с превь                      | шения Пачет авансовых платежей                       |
|                                                                |                                        | 🗹 Организация: Ко                       | нфетпром ООО                                         |
|                                                                |                                        | Сформировать                            | Настройки 🛱 - Найти 🞼 🏥 🖶 🗟 🔚 🖾 - О ∑ -              |

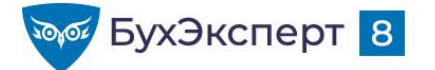

- Основа отчет Анализ НДФЛ по месяцам
- Отбор по периоду взаиморасчетов:

| Настройки отчета "Анализ НДФЛ по месяцам"                                         | : • ×                                      |                                      |
|-----------------------------------------------------------------------------------|--------------------------------------------|--------------------------------------|
| 🗑 Отборы 📳 Поля и сортировки 🖌 Оформление 📴 Структура                             |                                            |                                      |
| 🕒 Добавить отбор 💿 🐟 🔸 📝 🗇 Показывать -                                           | Еще -                                      |                                      |
| Поле Условие Значение                                                             | \star Заголовок 🔺                          |                                      |
| 🗢 🏥 Параметры                                                                     |                                            |                                      |
| ✓ Период получения дохода 01.01.2020 - 31.12.202                                  | 20 🜟 Период получения до                   |                                      |
| Период взаиморасчетов                                                             | Х Период взаиморасчет                      | для проверки Раздела т,              |
| Суммы до/с превышения Нет                                                         | В шапке отчета                             | Раздела 2 строки 160, 100            |
| Суммы выплаченных доходов (2016-20 Нет                                            | <ul> <li>В настройках отчета</li> </ul>    | 1 a 3 d c 1 a 2 c 1 p 0 (a 100, 100) |
| 🗢 🔟 Отборы                                                                        | 🗙 Не показывать                            |                                      |
| 🗹 Организация Равно Конфетпром ООО                                                | 🗙 Организация                              |                                      |
| Филиал Равно                                                                      | • 🔶 🔶 🏠 Анали                              | из НДФЛ по месяцам                   |
| П ИФНС. Равно                                                                     |                                            |                                      |
| В отчете имеются вложенные отборы, которые можно настроить на странице Структура. | Период получения дохо                      | ода: 01.01.2020 📋 – 31.03.2020 📋     |
| Вид: Простой Расширенный ? Закрыть                                                | <mark>и сфо</mark> 🗹 Период взаиморасчетов | в: 01.01.2021 💼 – 31.03.2021 💼       |
|                                                                                   | Суммы до/с превышени                       | ия П Зачет авансовых платежей        |
|                                                                                   | 🗹 Организация: Конфетт                     | пром ООО 🔹                           |
|                                                                                   | Сформировать                               | Настройки 🛱 👘 🔒 🗟 🔚 🛛 🗸 О 🔎          |

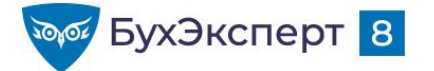

• Основа – отчет Анализ НДФЛ по месяцам

| • Отбор по периоду получения дохода:                   | Для проверки Раздела 2<br>кроме строк 160, 190 |  |  |  |  |
|--------------------------------------------------------|------------------------------------------------|--|--|--|--|
| 🗲 🔶 ☆ Анализ НДФЛ по месяцам                           |                                                |  |  |  |  |
| ✓ Период получения дохода: 01.01.2020 🗎 – 31.03.2020 🗎 | По сотрудникам                                 |  |  |  |  |
| Период взаиморасчетов: 01.01.2021 📾 – 31.03.2021 📾     | Вычеты по кодам                                |  |  |  |  |
| Суммы до/с превышения                                  | Возврат налога                                 |  |  |  |  |
| Организация: Конфетпром ООО                            |                                                |  |  |  |  |
| Сформировать Настройки 🛱 - Найти                       | Δ Ξ Ο Σ -                                      |  |  |  |  |

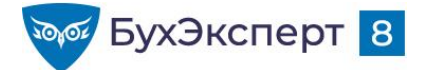

## **ΚΑΚ ΗΑСТРОИТЬ ΟΤΥΕΤ ДЛЯ ΠΡΟΒΕΡΚИ ΗΔΦΛ**

Если было превышение 5 млн. и 15% НДФЛ с превышения

| 🗲 🔶 📩 Анализ НДФЛ по месяцам                    |                            |
|-------------------------------------------------|----------------------------|
| ✓ Период получения дохода: 01.01.2020           | 🗌 По сотрудникам           |
|                                                 | 🗌 Вычеты по кодам          |
|                                                 | 🗌 Возврат налога           |
| Суммы до/с превышения                           | 🗌 Зачет авансовых платежей |
| <ul> <li>Организация: Конфетпром ООО</li> </ul> |                            |
| Сформировать Настройки 🛱 - Найти                | Δ                          |

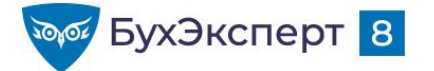

Если были разные ставки налога (кроме 15% с превышения):

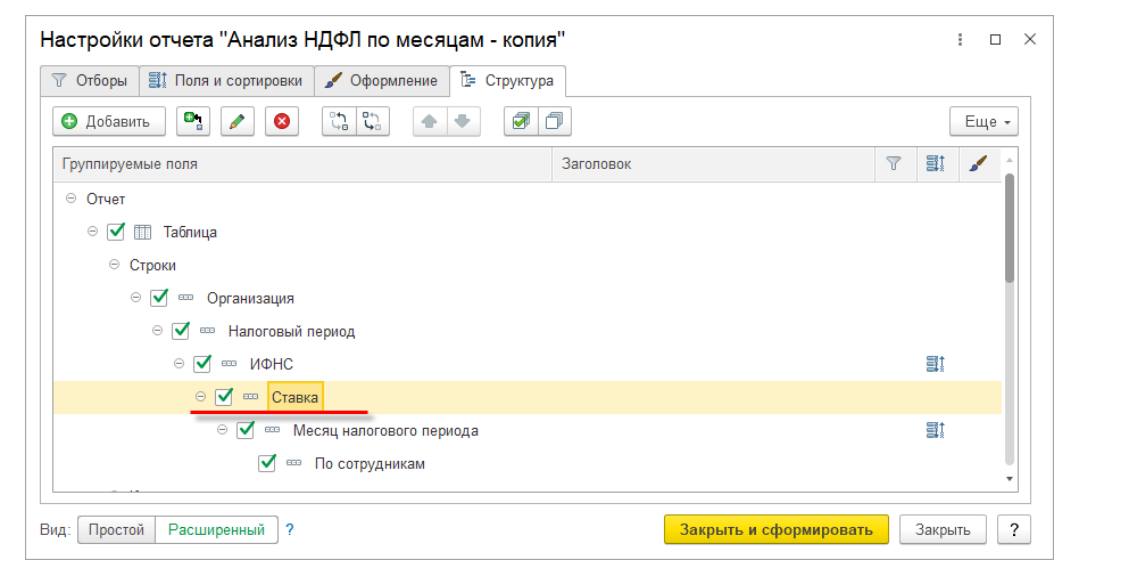

| 2021                                       | 9 105 512,57                                                                                                    |
|--------------------------------------------|----------------------------------------------------------------------------------------------------|
| ИФНС № 66 по г.Москве, 776601001, 77984532 | 9 038 012,57                                                                                                    |
| 13% (15%)                                  | 8 033 012,57                                                                                                    |
| 30%                                        | 5 000,00                                                                                                    |
| февр. 2021                                 | 5 000,00                                                                                                    |
| Зацветайко Семен Андреевич                 | 5 000,00                                                                                                    |
|                                            | 2021<br>ИФНС № 66 по г.Москве, 776601001, 77984532<br>13% (15%)<br>30%<br>февр. 2021<br>Зацветайко Семен Андреевич |

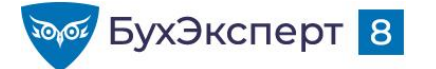

### • Как проверить исчисленный налог?

| Редактирование пользовательского поля : 🗆 🗙                                                                                                    |
|----------------------------------------------------------------------------------------------------|
| Заголовок:                                                                                                    |
| Исчислено (разница с расчетным)                                                                                                    |
| Выражение детальных записей:                                                                                                    |
| [Исчислено всего] - Окр(Выбор<br>Когда [Исчислено всего] <> [Исчислено до превыш.]<br>Тогда (Начислено - [Вычеты всего] - ([Исчислено всего] - [Исчислено до превыш.]) / 0.15) * Выбор<br>Когда Ставка = Значение(Перечисление.НДФЛСтавки.Ставка13)<br>Тогда 13<br>Когда Ставка = Значение(Перечисление.НДФЛСтавки.Ставка15)<br>Тогда 15<br>Когда Ставка = Значение(Перечисление.НДФЛСтавки.Ставка30)<br>Тогда 30<br>Когда Ставка = Значение(Перечисление.НДФЛСтавки.Ставка35)<br>Тогда 35<br>Конец / 100 + ([Исчислено всего] - [Исчислено до превыш.])      |
| Выражение итоговых записей:                                                                                                    |
| Сумма([Исчислено всего] - Окр(Выбор<br>Когда (Исчислено всего] <> [Исчислено до превыш.]<br>Тогда (Начислено - [Вычеты всего] - (Исчислено всего] - [Исчислено до превыш.]) / 0.15) * Выбор<br>Когда Ставка = Значение(Перечисление.НДФЛСтавки.Ставка13)<br>Тогда 13<br>Когда Ставка = Значение(Перечисление.НДФЛСтавки.Ставка15)<br>Тогда 15<br>Когда Ставка = Значение(Перечисление.НДФЛСтавки.Ставка30)<br>Тогда 30<br>Когда Ставка = Значение(Перечисление.НДФЛСтавки.Ставка30)<br>Тогда 35<br>Конец / 100 + ([Исчислено всего] - [Исчислено до превыш.]) |
| ОК Отмена ?                                                                                                    |

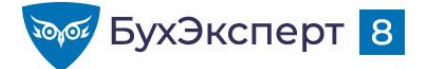

#### Как проверить исчисленный налог?

Сумма([Исчислено всего] - Окр(Выбор

Когда [Исчислено всего] <> [Исчислено до превыш.] Тогда (Начислено - [Вычеты всего] - ([Исчислено всего] - [Исчислено до превыш.]) / 0.15) \* Выбор Когда Ставка = Значение(Перечисление.НДФЛСтавки.Ставка13) Тогда 13 Когда Ставка = Значение(Перечисление.НДФЛСтавки.Ставка15) Тогда 15 Когда Ставка = Значение(Перечисление.НДФЛСтавки.Ставка30) Тогда 30 Когда Ставка = Значение(Перечисление.НДФЛСтавки.Ставка35) Тогда 35 Конец / 100 + ([Исчислено всего] - [Исчислено до превыш.]) Иначе (Начислено - [Вычеты всего]) \* Выбор Когда Ставка = Значение(Перечисление.НДФЛСтавки.Ставка13) Тогда 13 Когда Ставка = Значение(Перечисление.НДФЛСтавки.Ставка15) Тогда 15 Когда Ставка = Значение(Перечисление.НДФЛСтавки.Ставка30) Тогда 30 Когда Ставка = Значение(Перечисление.НДФЛСтавки.Ставка35) Тогда 35 Конец / 100 Конец, 0))

Конец, 0))

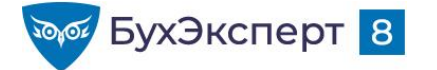

## ПРОБЛЕМА «ПЕРЕХОДНОГО» МЕСЯЦА

- Если до расчета зарплаты начислен доход, учитываемый для НДФЛ по дате выплаты и выплачиваемый вместе с зарплатой в следующем месяце
  - Премия на 05.11 4 900 000 руб., НДФЛ 13% 600 584 руб. +15% 42 019 руб.

| Астров Антон Викторович М |                 |                    |                  |              |                 |        |       |            | >    |
|---------------------------|-----------------|--------------------|------------------|--------------|-----------------|--------|-------|------------|------|
| Налог:                    | 600 584 Налог с | превышения:        | 42 019 Доход:    | 4 900 000,00 | Вычеты:         | 0,00   | [     | Подробн    | 10   |
| Дата                      | Налог           | Налог с превышения | Вид дохода       | Доход        | (с начала года) | Вычеты | Зачте | ено авансо | DE 🔶 |
| Текущий расчет            | 600 584         | 42 019             |                  | 4 900 000,00 | 5 280 125,54    |        |       |            |      |
| 05.11.2021                | 600 584         | 42 019             | Прочие доходы от | 4 900 000,00 |                 |        |       |            |      |

При расчете зарплаты программа «не видит» будущий доход и рассчитывает налог без учета превышения на 31.10

| Астров Антон Викторович М м+ м- : 🗆 |               |                    |                   |           |                 |        |                 |  |
|-------------------------------------|---------------|--------------------|-------------------|-----------|-----------------|--------|-----------------|--|
| Налог:                              | 2 724 Налог с | превышения:        | 0 Доход:          | 20 952,38 | Вычеты:         | 0,00   | Подробно        |  |
| Дата                                | Налог         | Налог с превышения | Вид дохода        | Доход     | (с начала года) | Вычеты | Зачтено авансов |  |
| Текущий расчет                      | 2 724         |                    |                   | 20 952,38 | 401 077,92      |        |                 |  |
| 31.10.2021                          | 2 724         |                    | Оплата труда (осн | 20 952,38 |                 |        |                 |  |

Проблема расчета НДФЛ в месяце превышения дохода 5 млн в 1С

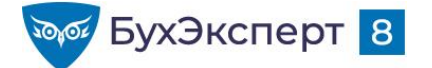

## КАК СВЕРИТЬ ИСЧИСЛЕННЫЙ И УДЕРЖАННЫЙ НДФЛ

### Отчеты по НДФЛ

• Настроить вывод группировки Осталось удержать

| Анализ НДФЛ по месяцам                     |        |                             |            |         |           |                    |         |           |                   |         |        |
|--------------------------------------------|--------|-----------------------------|------------|---------|-----------|--------------------|---------|-----------|-------------------|---------|--------|
| Организация                                | 10     | ю Исчислено Удержано налога |            |         |           | Перечислено налога |         |           | Осталось удержать |         |        |
| Налоговый период                           | ый)    | (разница с                  | До превыш. | С       | Всего     | До превыш.         | С       | Всего     | До                | С       | Всего  |
| ИФНС, КПП, ОКТМО                           |        | расчетным)                  |            | превыш. |           |                    | превыш. |           | превыш.           | превыш. |        |
| Ставка                                     |        |                             |            |         |           |                    |         |           |                   |         |        |
| Месяц налогового периода                   |        |                             |            |         |           |                    |         |           |                   |         |        |
| Сотрудник                                  |        |                             |            |         |           |                    |         |           |                   |         |        |
| 2021                                       | 7 667  |                             | 1 136 376  | 58 727  | 1 195 103 | 1 136 376          | 58 727  | 1 195 103 | -7 436            |         | -7 436 |
| ИФНС № 66 по г.Москве, 776601001, 77984532 | 37 667 |                             | 1 136 376  | 58 727  | 1 195 103 | 1 136 376          | 58 727  | 1 195 103 | -7 436            |         | -7 436 |
| 13% (15%)                                  | 37 367 |                             | 986 076    | 58 727  | 1 044 803 | 986 076            | 58 727  | 1 044 803 | -7 436            |         | -7 436 |
| янв. 2021                                  | 0 688  |                             | 90 688     |         | 90 688    | 90 688             |         | 90 688    |                   |         |        |
| Алябин Антон Антонович                     | 780    |                             | 780        |         | 780       | 780                |         | 780       |                   |         |        |
| Астров Антон Викторович                    | 5 200  |                             | 5 200      |         | 5 200     | 5 200              |         | 5 200     |                   |         |        |
| Гиацинт Дмитрий Николаевич                 | 3 900  |                             | 3 900      |         | 3 900     | 3 900              |         | 3 900     |                   |         |        |
| Горицветов Павел Викторович                | 2 600  |                             | 2 600      |         | 2 600     | 2 600              |         | 2 600     |                   |         |        |
| Дремлик Анастасия Владимировна             | 2 080  |                             | 2 080      |         | 2 080     | 2 080              |         | 2 080     |                   |         |        |

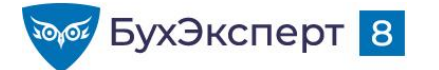

## ΠΟΔΡΟБΗΟ ΠΡΟ 6-ΗΔΦΛ

### 30102

#### <u>[14.10.2021 эфир] 6-НДФЛ в 1С</u>

- Новые разъяснения ФНС и изменения в 1С
- Форма 6-НДФЛ
  - Отличия от ранее применявшейся формы и важные особенности
  - Реализация 6-НДФЛ в 1С
  - Справки о доходах сотрудников как Приложение к 6-НДФЛ
- Правила заполнения 6-НДФЛ за 9 месяцев 2021 построчно и подробно
  - Чем руководствоваться при заполнении
  - Титульный лист, особенности заполнения кода ОКТМО
  - Алгоритм заполнения Раздела 1 и Раздела 2
  - Примеры отражения отдельных выплат в 6-НДФЛ
  - КБК по НДФЛ
  - Раздел 1 правила включения сумм, контрольные соотношения
  - Раздел 2 особенности включения доходов, что включается и не включается в строки 112-113,

должны ли сходиться суммы исчисленного и удержанного налога, что показывать в строках неудержанного и излишне удержанного налога

 Заполнение 6-НДФЛ на примерах в программах 1С (1С:Бухгалтерия и 1С:Зарплата и управление персоналом, редакция 3.1)

#### Контроль над данными учета по НДФЛ

- Как проверить данные 6-НДФЛ с помощью аналитических отчетов
- Как проверить правильность расчета НДФЛ
- Как сверить исчисленный и удержанный НДФЛ
- Проверка 6-НДФЛ
  - Контрольные соотношения 6-НДФЛ
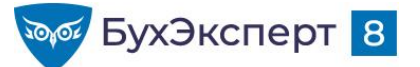

## ДО ВСТРЕЧИ НА СЛЕДУЮЩИХ ЭФИРАХ ПО ОТЧЕТНОСТИ ЗА 9 МЕСЯЦЕВ 2021

- График эфиров БухЭксперт8
  - 07.10 Учет для ЭТК и подготовка СЗВ-ТД в 1С
  - 08.10 Расчет налога при УСН за 9 месяцев 2021 в 1С
  - 12.10 Отчетность по страховым взносам (РСВ, 4-ФСС) в 1С
  - 14.10 6-НДФЛ за 9 месяцев в 1С
  - 19.10 Декларация по НДС за 3 квартал 2021 в 1С
  - 22.10 Декларация по налогу на прибыль за 9 месяцев 2021 в 1С
  - 26.10 Расчет имущественных налогов за 9 месяцев 2021 в 1С

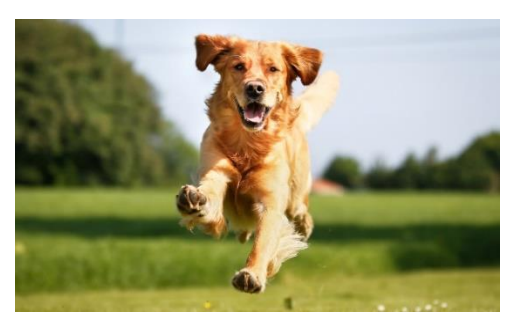